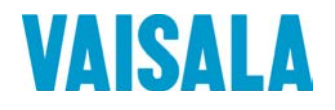

# РУКОВОДСТВО ПОЛЬЗОВАТЕЛЯ

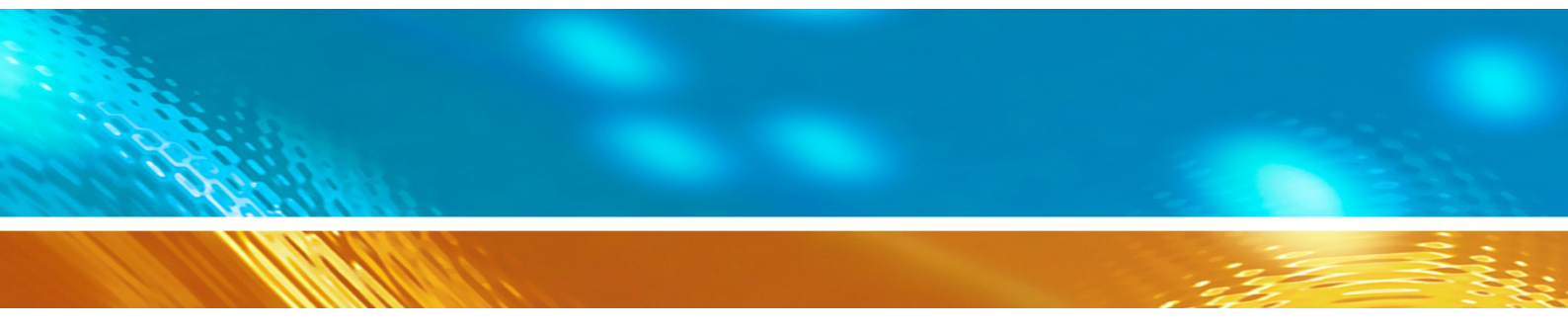

# Дистанционные датчики температуры дорожного покрытия DST111 и DST111R компании Vaisala

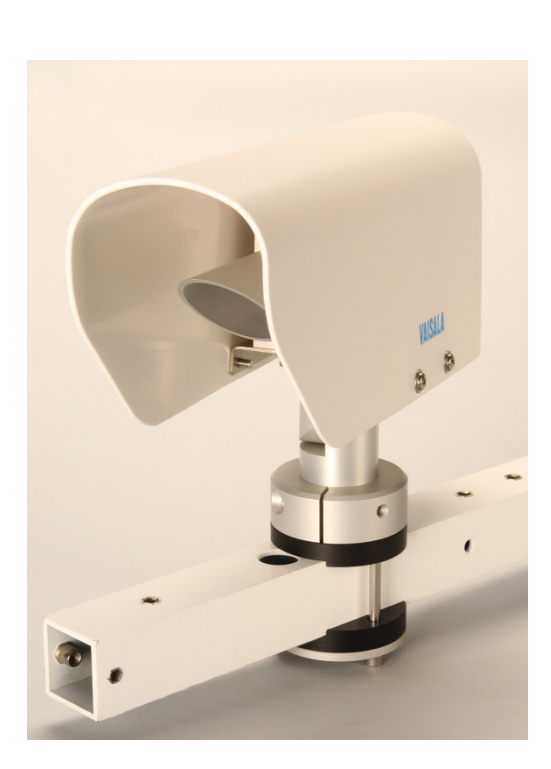

M210716RU-D

#### ОПУБЛИКОВАНО

Vaisala Oyj P.O. Box 26 FI-00421 Helsinki Finland Тел. (международный): +3 Факс: +3

+358 9 8949 1 +358 9 8949 2227

Посетите наш веб-сайт по адресу www.vaisala.com.

© Vaisala, 2013

Запрещается воспроизведение, публикация или публичная демонстрация каких-либо частей настоящего руководства любыми средствами, электронными или механическими (в том числе ксерокопированием), а также не допускается изменение, перевод, адаптация, продажа или передача его содержимого третьим лицам без письменного разрешения владельца авторского права. Перевод руководств и соответствующих частей документации на нескольких языках выполнен по английским оригиналам. В случаях расхождений применяется английская версия, а не перевод.

Содержание настоящего руководства может меняться без предварительного уведомления.

Настоящее руководство не накладывает на компанию Vaisala каких-либо юридически значимых обязательств перед заказчиками либо конечными пользователями. Все юридически значимые обязательства и соглашения представлены исключительно в тексте соответствующего контракта на поставку или общих условий продаж и общих условий обслуживания компании Vaisala.

## Содержание

| ГЛАВА 1                               |   |
|---------------------------------------|---|
| ОБЩИЕ СВЕДЕНИЯ                        | 5 |
| О настоящем руководстве               | 5 |
| Содержание настоящего руководства     | 5 |
| Информация о версии документа         | 6 |
| Дополнительные руководства            | 6 |
| Условные обозначения                  | 6 |
| Безопасность                          | 7 |
| Защита от электростатических разрядов | 7 |
| Утилизация                            | 8 |
| Товарные знаки                        | 8 |
| Лицензионное соглашение               | 8 |
| Гарантия                              | 8 |
|                                       |   |

#### ГЛАВА 2

| ОБЗОР ИЗДЕЛИЯ                     | 9  |
|-----------------------------------|----|
| Вводные сведения о датчике DST111 | 9  |
| Датчики DST111 и DST111R          | 9  |
| Устройство датчика                | 10 |
| Принцип работы                    | 10 |

#### ГЛАВА З

| установ | {A                                      | 11 |
|---------|-----------------------------------------|----|
|         | Общие сведения об установке             | 11 |
|         | Размещение датчика DST111               | 12 |
|         | Установка датчика DST111 на кронштейне1 | 14 |
|         | Наведение датчика DST111                | 17 |
|         | Установка дистанции измерений           | 8  |

#### ГЛАВА 4

| ЭКСПЛУАТАЦИЯ                                 | 19 |
|----------------------------------------------|----|
| Начало работы                                | 19 |
| Инструкции по эксплуатации датчика DST111    | 19 |
| Подключение к датчику DST111                 | 19 |
| Командный режим: вход и выход                | 20 |
| Автономный датчик DST111                     | 20 |
| Датчик DST111, подключенный к датчику DSC111 | 20 |
| Сообщения с данными                          | 21 |
| Сообщение MES 16                             | 21 |
| Сообщение MES 14                             | 21 |
| Значения кодов                               | 22 |
| Сетевые команды                              | 22 |

| Команды настройки системы                  | .23 |
|--------------------------------------------|-----|
| BAUD                                       | .23 |
| CONF                                       | .23 |
| CONF 8                                     | .24 |
| CONF 10                                    | .24 |
| PAR                                        | .24 |
| Команды идентификации устройства           | .25 |
| ID                                         | .25 |
| VER                                        | .25 |
| Другие команды                             | .25 |
| CLOSE                                      | .25 |
| HELP                                       | .26 |
| OPEN                                       | .26 |
| RESET                                      | .26 |
| STATUS                                     | .27 |
| Команды запроса данных                     | .27 |
| AMES                                       | .27 |
| MES                                        | .28 |
| Опрос                                      | .28 |
| Примеры настройки                          | .29 |
| Датчик DST111R с блоком питания и модемом  | .29 |
| Датчик DST111. подключенный к станции ROSA | .31 |
| Настройка платы DRI521                     | .31 |
| Настройка датчика DST111                   | .33 |
| Датчики DSC111 и DST111 с блоком питания   |     |
| и модемом                                  | .34 |
| Настройка датчика DSC111                   | .34 |
| Настройка датчика DST111                   | .36 |
| Датчики DSC111 и DST111, подключенные      |     |
| к станции ROSA                             | .37 |
| Настройка платы DRI521                     | .38 |
| Настройка датчика DSC111                   | .39 |
| Настройка датчика DST111                   | .40 |
|                                            |     |

#### ГЛАВА 5

| ТЕХНИЧЕСКОЕ ОБСЛУЖИВАНИЕ                       | 43 |
|------------------------------------------------|----|
| Периодическое обслуживание                     | 43 |
| Визуальный осмотр                              | 43 |
| Проверка работоспособности                     | 44 |
| Очистка                                        | 45 |
| Проверка датчика НМР60                         | 46 |
| Обслуживание датчика НМР60                     | 46 |
| Замена фильтра и датчика INTERCAP <sup>®</sup> | 47 |
| Проверка точности измерений                    | 48 |

#### ГЛАВА 6

| ПОИСК И УСТРАНЕНИЕ НЕИСПРАВНОСТЕЙ |    |
|-----------------------------------|----|
| Проблемы связи                    | 49 |
| <br>Обращение в компанию Vaisala  | 51 |
| Техническая поддержка             | 52 |
| Возврат изделия                   | 52 |

| ТЕХНИЧЕСКИЕ ДАННЫЕ              | 53 |
|---------------------------------|----|
| Разъем                          | 53 |
| DST111                          | 53 |
| DST111R                         | 54 |
| Характеристики                  | 54 |
| Характеристики измерений        |    |
| Электрические характеристики    |    |
| Конструктивные характеристики   |    |
| Характеристики окружающей среды |    |

## Список иллюстраций

| Рис. 1  | Компоненты датчика DST111                   | .10 |
|---------|---------------------------------------------|-----|
| Рис. 2  | Требования к установке                      | .12 |
| Рис. 3  | Установка крепежной скобы                   | .14 |
| Рис. 4  | Установка датчика DST111 на крепежную скобу | .15 |
| Рис. 5  | Установочный болт датчика DST111            | .15 |
| Рис. 6  | Винт угла наклона датчика DST111            | .16 |
| Рис. 7  | Наведение датчика DST111                    | .17 |
| Рис. 8  | Датчик DST111R с блоком питания и модемом   | .29 |
| Рис. 9  | Датчик DST111, подключенный к станции ROSA  | .31 |
| Рис. 10 | Схема соединений датчиков DSC111 и DST111,  |     |
|         | блока питания и модема                      | .34 |
| Рис. 11 | Датчики DSC111 и DST111, подключенные       |     |
|         | к станции ROSA                              | .37 |
| Рис. 12 | Снятие датчика DST111                       | .45 |
| Рис. 13 | Датчик DST111 без крышки                    | .45 |
| Рис. 14 | Окно детектора, готовое для очистки         | .46 |
| Рис. 15 | Датчик НМР60                                | .47 |
| Рис. 16 | Замена фильтра датчика НМР60                | .47 |
| Рис. 17 | Расположение согласующего резистора         | .50 |
| Рис. 18 | Переключатели согласующего резистора        | .50 |
| Рис. 19 | Номера контактов разъема                    | .53 |
| Рис. 20 | Зависимость измерения относительной         |     |
|         | влажности от температуры                    | .55 |
| Рис. 21 | Точность измерения температуры воздуха      |     |
|         | при разных температурах                     | .55 |
|         |                                             |     |

## Список таблиц

| Табл. 1  | Редакции руководства                         | 6  |
|----------|----------------------------------------------|----|
| Табл. 2  | Дополнительные руководства                   | 6  |
| Табл. 3  | Диапазоны значений установочных параметров   | 12 |
| Табл. 4  | Примеры правильных установочных параметров   | 13 |
| Табл. 5  | Содержание сообщения MES 16                  | 21 |
| Табл. 6  | Содержание сообщения MES 14                  | 22 |
| Табл. 7  | Коды состояния оборудования датчика DST111   | 22 |
| Табл. 8  | Запасные части датчика НМР60                 | 46 |
| Табл. 9  | Разъем: вход питания и RS-485, папа M12      | 53 |
| Табл. 10 | Разъем: вход питания и RS-232, папа M12      | 54 |
| Табл. 11 | Характеристики измерений                     | 54 |
| Табл. 12 | Электрические характеристики                 | 56 |
| Табл. 13 | Конструктивные характеристики датчика DST111 | 56 |
| Табл. 14 | Характеристики окружающей среды              | 56 |
|          | · · · · · ·                                  |    |

# глава 1 ОБЩИЕ СВЕДЕНИЯ

В этой главе содержатся общие сведения о данном руководстве и изделиях.

#### О настоящем руководстве

В данном руководстве представлена информация об установке, эксплуатации и обслуживании дистанционных датчиков температуры дорожного покрытия DST111 и DST111R компании Vaisala.

#### Содержание настоящего руководства

Руководство состоит из следующих глав:

- Глава 1, Общие сведения, содержатся общие сведения о данном руководстве и изделиях.
- Глава 2, Обзор изделия, представлены функции и возможности изделия.
- Глава 3, Установка, приведены сведения по установке данного изделия.
- Глава 4, Эксплуатация, содержится информация, необходимая для эксплуатации данного изделия.
- Глава 5, Техническое обслуживание, представлена информация, необходимая для проведения основных операций по техническому обслуживанию прибора.
- Глава 6, Поиск и устранение неисправностей, приведено описание общих проблем, их возможных причин и способов устранения. Также представлены контактные данные для связи со службой технической поддержки.
- Глава 7, Технические данные, представлены технические данные изделия.

#### Информация о версии документа

| Табл. 1 | Редакции | руководства |
|---------|----------|-------------|
|---------|----------|-------------|

| Код руководства | Описание                                          |
|-----------------|---------------------------------------------------|
| M210716EN-D     | Апрель 2013 г. Обновлено с учетом новой крепежной |
|                 | скобы.                                            |
| M210716EN-C     | Август 2012 г. Обновлено с учетом датчика НМР60.  |
| M210716EN-B     | Апрель 2006 г.                                    |
| M210716EN-A     | Июнь 2005 г.                                      |

#### Дополнительные руководства

Табл. 2 Дополнительные руководства

| Код руководства | Наименование руководства                |
|-----------------|-----------------------------------------|
| M210714EN       | Руководство пользователя датчика DSC111 |

### Условные обозначения

В настоящем руководстве важная информация по безопасности помечена следующим образом:

| ВНИМАНИЕ | Слово «Внимание» предупреждает о серьезной опасности.     |  |  |  |  |  |
|----------|-----------------------------------------------------------|--|--|--|--|--|
|          | Во избежание риска травм или летального исхода необходимо |  |  |  |  |  |
|          | внимательно прочесть указания и следовать им.             |  |  |  |  |  |

**ОСТОРОЖНО** Слово «Осторожно» предупреждает о потенциальной опасности. Во избежание выхода изделия из строя или потери ценной информации необходимо внимательно прочесть указания и следовать им.

**ПРИМЕЧАНИЕ** В примечании указывается важная информация по использованию изделия.

#### Безопасность

Поставленное изделие успешно прошло проверку на безопасность при отгрузке с завода-изготовителя. Соблюдайте следующие общие меры безопасности:

| ВНИМАНИЕ | Во избежание поражения электрическим током заземлите изделие |
|----------|--------------------------------------------------------------|
|          | и регулярно проверяйте внешнюю часть заземления.             |

| осторожно | Запрещается вносить изменения в конструкцию изделия.        |
|-----------|-------------------------------------------------------------|
|           | Неверные изменения конструкции могут привести к повреждению |
|           | и неработоспособности прибора.                              |

#### Защита от электростатических разрядов

Электростатический разряд может привести к мгновенному выходу электронных схем из строя или их скрытому повреждению. Изделия компании Vaisala достаточно защищены от электростатических разрядов при условии их надлежащего применения. Однако прибор можно повредить электростатическим разрядом при прикосновении к нему, а также извлечении или установке внутренних компонентов.

Чтобы самому не стать источником высоковольтного электростатического разряда, соблюдайте следующие меры предосторожности.

- Работайте с чувствительными к электростатическим разрядам деталями на надежно заземленном и защищенном от электростатического напряжения рабочем месте.
- Если защищенное от электростатического напряжения рабочее место недоступно, заземлите себя на корпус прибора с помощью браслета на запястье и кабеля низкого сопротивления.
- Если соблюдение указанных выше мер предосторожности невозможно, то, прежде чем касаться чувствительных к электростатическим разрядам деталей, дотроньтесь другой рукой до токопроводящей части корпуса прибора.
- Всегда берите печатные платы только за края и избегайте прикосновения к выводам элементов.

## Утилизация

Утилизируйте все пригодные для этого материалы.

| Утилизируйте элементы питания и изделие в соответствии<br>с нормативными документами. Запрещается утилизация<br>с обычными бытовыми отхолами |
|----------------------------------------------------------------------------------------------------|
| с ооычными оытовыми отходами.                                                                                                    |

## Товарные знаки

Microsoft®, Windows®, Windows NT® и Windows® 2000 являются зарегистрированными товарными знаками корпорации Майкрософт в США и/или других странах.

#### Лицензионное соглашение

Все права на любое программное обеспечение принадлежат компании Vaisala или третьим сторонам. Заказчику разрешено использовать данное программное обеспечение только в рамках соответствующего договора поставки или лицензионного соглашения по программному обеспечению.

## Гарантия

Для получения дополнительной информации о сроках и условиях нашей стандартной гарантии посетите наши интернет-страницы по следующему адресу: <u>www.vaisala.com/services/warranty.html</u>

Имейте в виду, что любая подобная гарантия может оказаться недействительной в случае повреждений из-за естественного износа, исключительных условий эксплуатации, небрежного обращения, ненадлежащей установки или несанкционированных изменений. Подробная информация о гарантиях на каждое изделие содержится в соответствующем контракте или договоре о поставке.

## ГЛАВА 2 ОБЗОР ИЗДЕЛИЯ

В этой главе представлены функции и возможности изделия.

### Вводные сведения о датчике DST111

Дистанционный датчик температуры дорожного покрытия DST111 компании Vaisala представляет собой альтернативу контактному измерению температуры дорожного покрытия. Благодаря измерению инфракрасного излучения, испускаемого поверхностью, и применению интеллектуальной обработки сигналов датчик DST111 обеспечивает надежное дистанционное измерение температуры поверхности.

## Датчики DST111 и DST111R

Существует два типа датчика DST111: DST111 и DST111R.

Датчик **DST111** содержит порт последовательной линии RS-485 и предназначен для подключения к линии RS-485 или непосредственно к дистанционному датчику состояния дорожного покрытия DSC111 компании Vaisala.

Датчик **DST111R** содержит порт последовательной линии RS-232 и непосредственно подключается к модему передачи данных, например DXM421. Следовательно, он работает как автономное устройство.

В остальном эти датчики одинаковы. Все программные команды и технические характеристики относятся к обоим датчикам.

## Устройство датчика

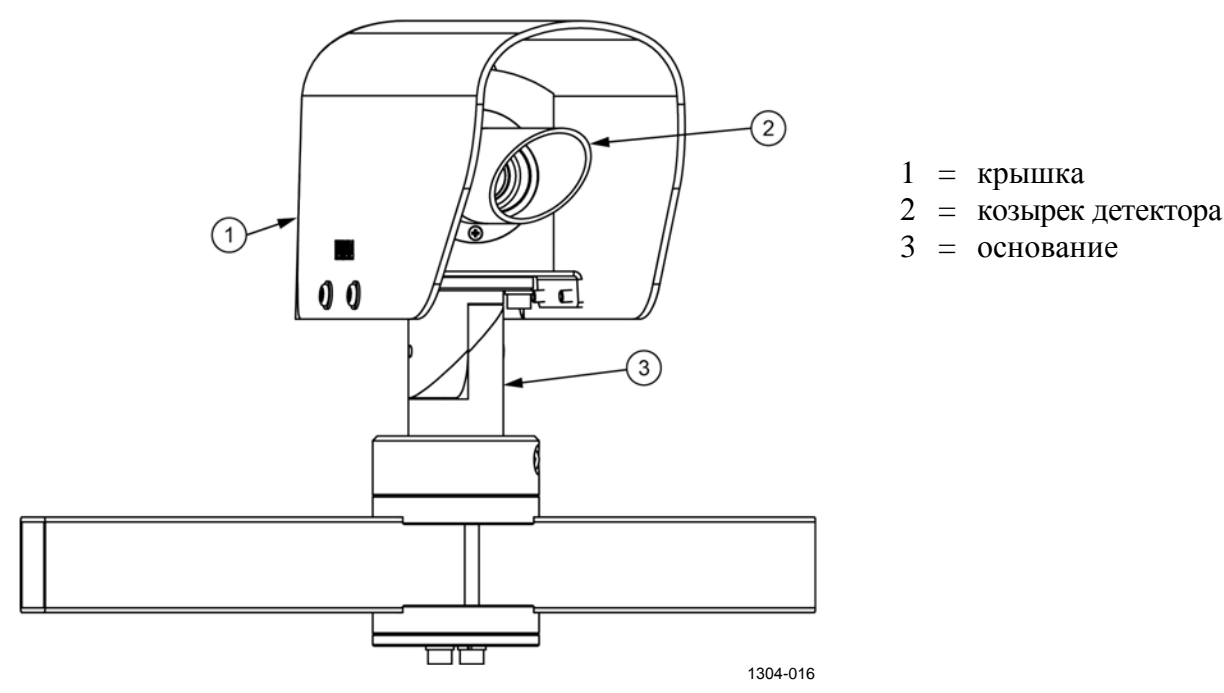

Рис. 1 Компоненты датчика DST111

## Принцип работы

Дистанционный датчик температуры дорожного покрытия DST111 компании Vaisala предназначен для дистанционного измерения температуры дорожного покрытия. Он устанавливается вблизи дороги так, чтобы обеспечивалась прямая видимость выбранной точки дорожного покрытия. Возможна также установка над дорогой на мостах или опорах дорожных знаков.

Датчик DST111 работает на основе длинноволнового инфракрасного излучения. Для определения разницы температур прибора и дорожного покрытия выполняются измерения и калибровка чистого теплового потока в выбранном диапазоне длины волны.

Все дистанционные термометры должны учитывать изменения излучательной способности целевого объекта. При использовании датчика DST111 эффект изменения излучательной способности минимизируется до долей градуса Цельсия за счет надлежащего выбора диапазона длины волны. Практически нет необходимости корректировать излучательную способность для различных состояний дорожного покрытия.

Датчик DST111 — это процессорное устройство, которое может подключаться кабелем RS-485 к сети дорожных метеостанций ROSA компании Vaisala или к дистанционному датчику состояния дорожного покрытия DSC111 компании Vaisala. Имеется также модификация DST111R с портом RS-232 для автономной работы без дорожной метеостанции ROSA компании Vaisala.

## глава з УСТАНОВКА

В этой главе приведены сведения по установке данного изделия.

Датчик DST111 устанавливается на мачте или трубчатой опоре рядом с дорогой как автономный датчик или как дополнительный компонент дорожной метеостанции ROSA компании Vaisala.

## Общие сведения об установке

Установка включает в себя следующие процедуры.

- 1. Установка датчика DST111 на траверсе (на стр. 14)
- 2. Наведение датчика DST111 (на стр. 17)
- 3. Установка дистанции измерений (на стр. 18)

Для установки потребуется следующий инструмент:

- 5-миллиметровый шестигранный ключ со сферической головкой

## Размещение датчика DST111

Установите датчик DST111 на мачте или трубчатой опоре рядом с дорогой. На Рис. 2 ниже показано размещение датчика относительно дороги.

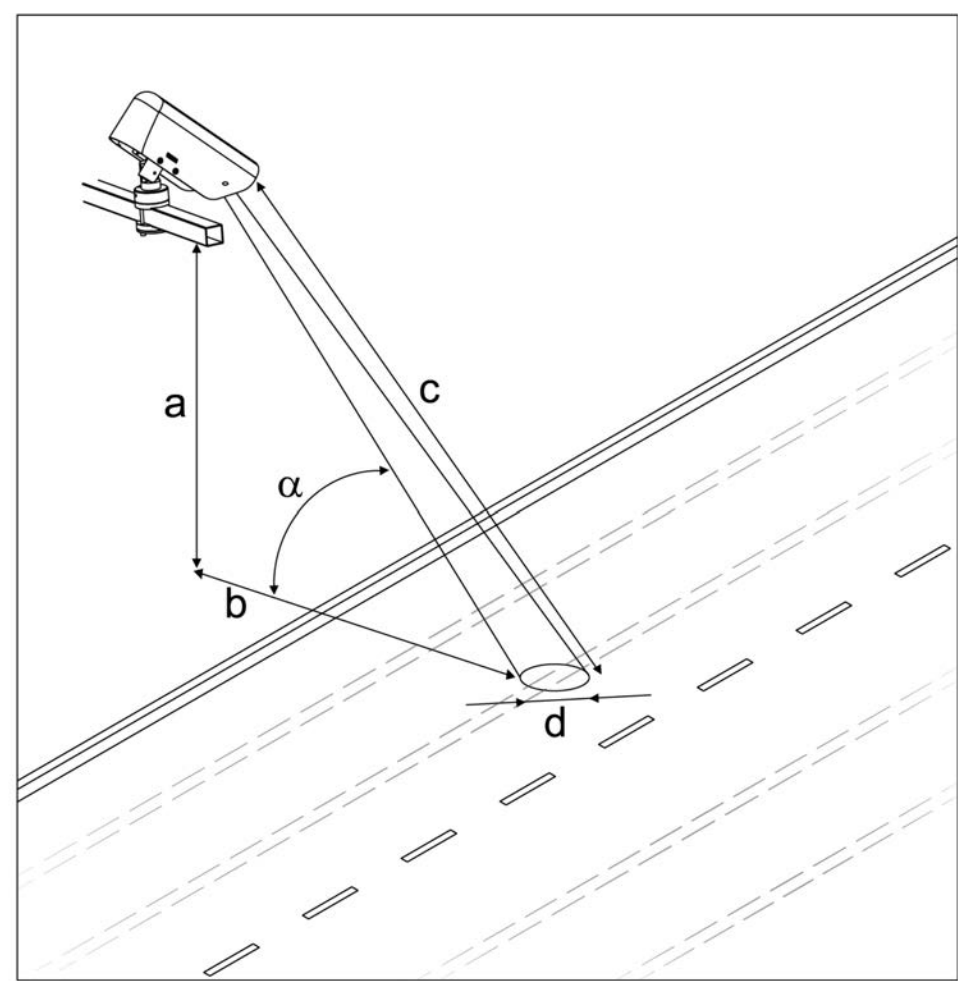

0509-115-B

#### Рис. 2 Требования к установке

| <b>Г с а</b> | -               |          |            |         |        |            |
|--------------|-----------------|----------|------------|---------|--------|------------|
|              | ияпязоны з      | начении  | VCTЯНОВОЧН | ых пя   | nametr | 10R        |
| 1 avii v     | <br>manajondi j | na ionnn | ycranobo m | DIA IIa | panter | <b>JUD</b> |

| Параметр                         | Диапазон значений |
|----------------------------------|-------------------|
| Дистанция измерений (с)          | 2 15 м            |
| Угол горизонтального наклона (α) | 30 85°            |

| Высота а (м) | Длина b (м) | Угол α (°) | Дистанция<br>измерений с (м) |  |  |  |
|--------------|-------------|------------|------------------------------|--|--|--|
| 3            | 3           | 45         | 4,2                          |  |  |  |
| 3            | 4           | 37         | 5,0                          |  |  |  |
| 3            | 5           | 31         | 5,8                          |  |  |  |
| 4            | 3           | 53         | 5,0                          |  |  |  |
| 4            | 4           | 45         | 5,7                          |  |  |  |
| 4            | 5           | 39         | 6,4                          |  |  |  |
| 4            | 6           | 34         | 7,2                          |  |  |  |
| 4            | 7           | 30         | 8,1                          |  |  |  |
| 5            | 5           | 45         | 7,1                          |  |  |  |
| 5            | 7           | 36         | 8,6                          |  |  |  |
| 5            | 9           | 30         | 10,3                         |  |  |  |
| 6            | 6           | 45         | 8,5                          |  |  |  |
| 6            | 8           | 37         | 10,0                         |  |  |  |
| 6            | 10          | 31         | 11,7                         |  |  |  |
| 7            | 7           | 45         | 9,9                          |  |  |  |
| 7            | 9           | 38         | 11,4                         |  |  |  |
| 7            | 12          | 30         | 13,9                         |  |  |  |
| 8            | 8           | 45         | 11,3                         |  |  |  |
| 8            | 13          | 32         | 15,3                         |  |  |  |

Табл. 4 Примеры правильных установочных параметров

\_\_\_\_\_

Диаметр точки измерений пропорционален дистанции измерений. При дистанции измерений 10 м диаметр — 80 см, а при дистанции 5 м диаметр — 40 см.

Угол установки и дистанцию измерений можно также рассчитать по следующим формулам:

$$\alpha = \arctan\frac{a}{b} \qquad \qquad c = \sqrt{a^2 + b^2}$$

**ПРИМЕЧАНИЕ** Рекомендуется установить датчик DST111 в направлении на север в северном полушарии или под углом падения, превышающем местную максимальную высоту солнцестояния. При этом датчик будет защищен от солнечных лучей, отраженных непосредственно от мокрой поверхности, которые могут приводить к увеличению показаний температуры поверхности.

**ПРИМЕЧАНИЕ** При подключении датчика DST111 к длинному кабелю может потребоваться установка согласующего резистора шины RS-485. См. раздел Проблемы связи на стр. 49.

## Установка датчика DST111 на траверсе

Для установки необходим 5-миллиметровый шестигранный ключ со сферической головкой.

1. Установите на кронштейн крепежную скобу (обозначенную цифрой 1 на Рис. 3 ниже) с помощью шестигранных винтов (4).

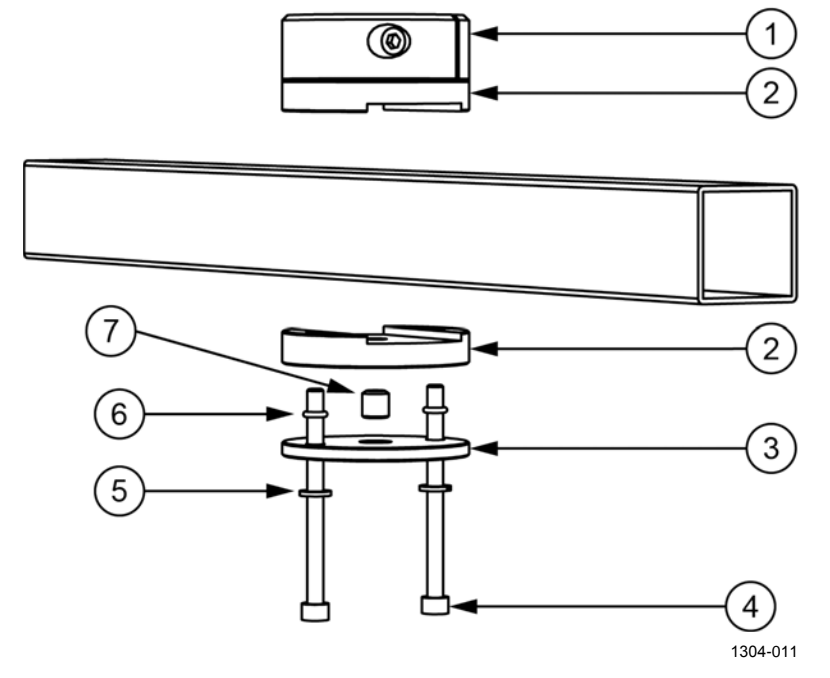

Рис. 3 Установка крепежной скобы

Следующие цифровые обозначения относятся к Рис. 3 выше:

- 1 = крепежная скоба;
- 2 = фиксатор стержня датчика;
- 3 = пластина для фиксатора стержня датчика;
- 4 = шестигранный винт M6x80 DIN912 A4 (2 шт.);
- 5 = пружинная контрящая шайба B6 DIN127 A4 (3 шт.);
- 6 = силиконовое кольцо 4x2;
- 7 = набор шестигранных винтов M10x50 DIN916 A4.

2. Установите датчик DST111 на крепежную скобу, см. Рис. 4 ниже.

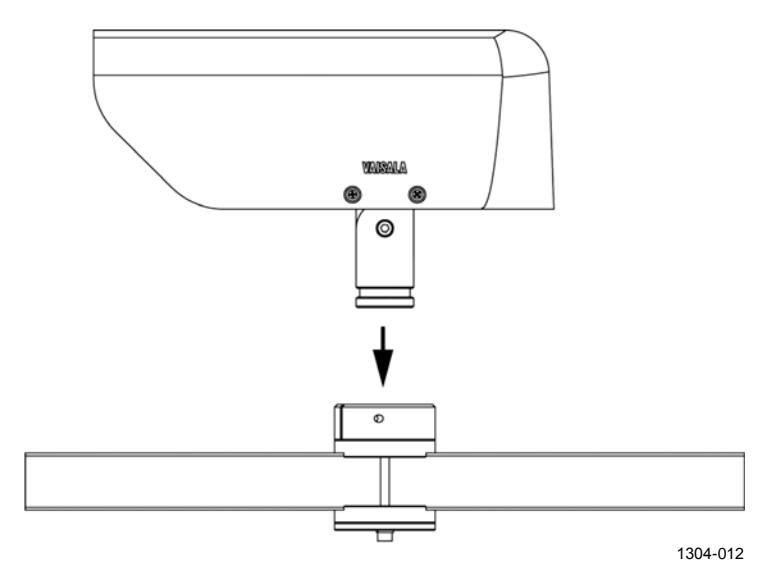

Рис. 4 Установка датчика DST111 на крепежную скобу

 Вставьте установочный болт (обозначенный цифрой 1 на Рис. 5 ниже), разместите датчик DST111 горизонтально и затяните болт 5-миллиметровым шестигранным ключом со сферической головкой.

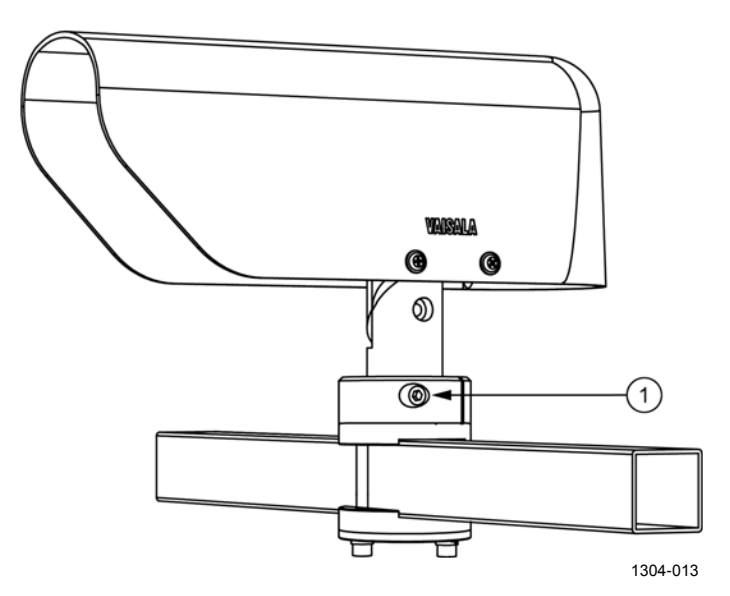

Рис. 5 Установочный болт датчика DST111

4. Отрегулируйте угол наклона согласно инструкциям в разделе Наведение датчика DST111 на стр. 17 и затяните винт угла наклона (обозначенный цифрой 1 на Рис. 6 ниже).

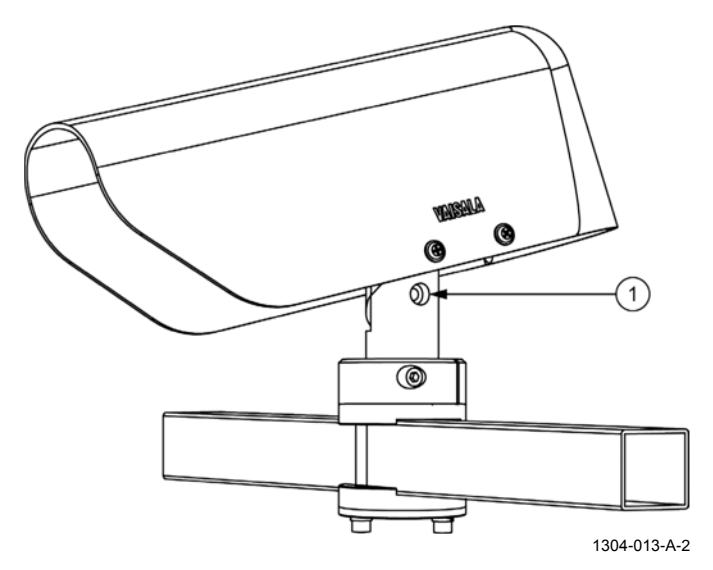

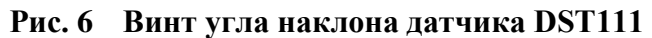

ПРИМЕЧАНИЕ Надежно затяните все болты.

## Наведение датчика DST111

Наведите датчик DST111, посмотрев по прямой линии вдоль нижней кромки крышки.

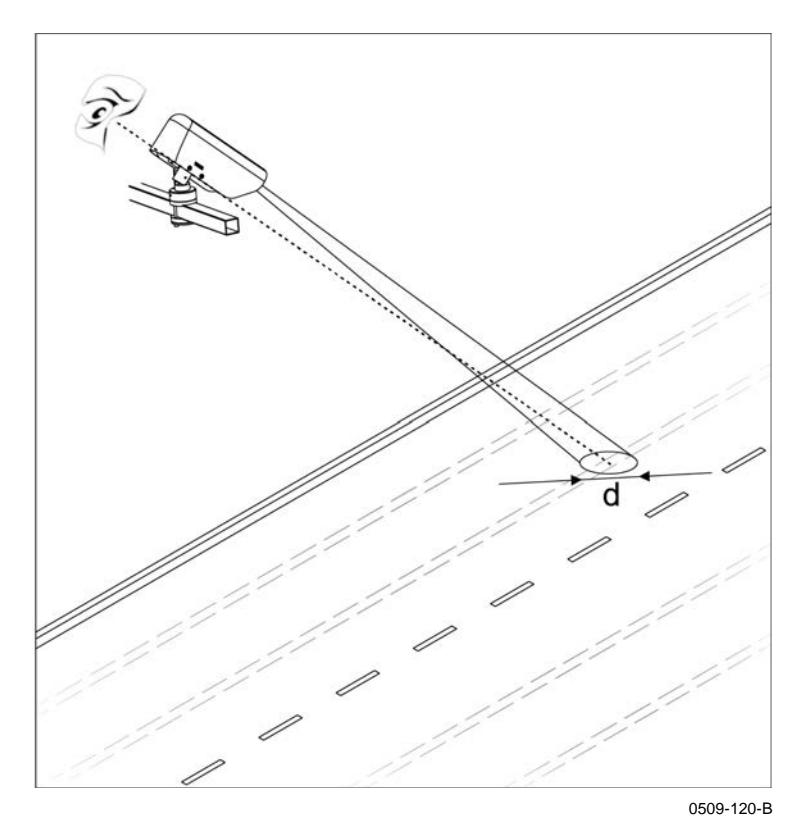

#### Рис. 7 Наведение датчика DST111

Датчик обычно устанавливается направленным на след от шин для получения результатов измерений состояния дорожного покрытия, наилучшим образом отражающих условия движения в данном месте.

**ПРИМЕЧАНИЕ** За зиму положение следа от шин на дороге может измениться. В течение зимы рекомендуется проверять, что датчик выполняет измерения в нужной точке.

При наведении датчика соблюдайте указанные ниже требования.

- Датчик следует навести на однородную поверхность. Например, зимой не наводите датчик на поверхность, лишь частично покрытую снегом.
- Датчик DSC111 нельзя наводить на разметку на поверхности дороги.
- Убедитесь в отсутствии препятствий (например, растительности) между оптикой датчика и поверхностью дороги.
- Убедитесь, что лучи восходящего или заходящего солнца не отражаются от поверхности дороги на оптику датчика.

#### Установка дистанции измерений

Дистанция измерений индивидуальна для каждого места установки, и датчик DST111 следует настроить в соответствии с этой дистанцией. Каждое изделие настраивается на заводе для измерений на дистанции 10 метров.

В данном примере описана настройка датчика DST111 для измерений на дистанции 5 метров. Идентификатор датчика — 1.

- 1. Войдите в командный режим. Дополнительные сведения о командном режиме см. в разделе Командный режим: вход и выход на стр. 20.
  - OPEN 1 <ENTER>

DST 1 OPENED FOR OPERATOR COMMANDS

2. Установите для параметра конфигурации номер 8 (*DISTA*) значение 5:

>**CONF 8 5** <ENTER> 8 DISTA 5.000,

3. Проверьте параметры конфигурации:

| >  | -CONF <e< th=""><th>NTER&gt;</th><th></th><th></th><th></th><th></th><th></th><th></th></e<> | NTER>  |   |       |         |   |       |         |
|----|----------------------------------------------------------------------------------------------|--------|---|-------|---------|---|-------|---------|
| 7  | VER: DST111 V1.05 2013-02-15 SN:A23407                                                       |        |   |       |         |   |       |         |
| (  | CONFIGURED PARAMETERS                                                                        |        |   |       |         |   |       |         |
| 1  | A0                                                                                           | 0.00,  | 2 | Al    | 1.000,  | 3 | SA0   | 0.4000, |
| 4  | SA1                                                                                          | 1.600, | 5 | SSCAL | 14.000, | б | SOFFS | 0.00,   |
| 7  | LOFFS                                                                                        | 0.00,  | 8 | DISTA | 5.000,  | 9 | DISSI | 0.0200, |
| 10 | ECHO                                                                                         | 1.000, |   |       |         |   |       |         |

4. Выйдите из командного режима:

>**CLOSE** <ENTER> LINE CLOSED

## ГЛАВА 4 ЭКСПЛУАТАЦИЯ

В этой главе содержится информация, необходимая для эксплуатации данного изделия.

### Начало работы

Датчик DST111 обычно подключается к датчику DSC111, который принимает его данные и передает на центральныйкомпьютер. Датчик DST111R обычно подключается к модему (например, DXM421) и напрямую опрашивается главным центральным компьютером.

Кроме того, предусмотрен набор пользовательских команд для настройки и контроля работы датчика. Эти команды можно вводить только в командном режиме, описанном на стр. 20.

В датчике DST111 предусмотрено два разных стандартных формата сообщений для вывода результатов измерений.

#### Инструкции по эксплуатации датчика DST111

#### Подключение к датчику DST111

Для настройки датчика DST111 подключите компьютер к его порту RS-485. Соединение RS-485 можно установить через имеющийся в продаже конвертор USB-RS485. Если датчик DST111 подключен к датчику DSC111, подключите компьютер к порту RS-232 датчика DSC111.

Для настройки датчика DST111R подключите компьютер к его порту RS-232.

Обычно компьютеры имеют порт RS-232 или конвертор USB-RS232.

Для ввода команд и получения ответов от датчика DST111 используйте терминальную программу, например HyperTerminal. По умолчанию параметры терминала следующие.

Скорость, бит/с 9600 Число бит данных 8 Проверка четности Отсутствует Число стоповых бит 1

#### Командный режим: вход и выход

#### Автономный датчик DST111

1. Для ввода любых команд настройки войдите в командный режим с помощью команды **OPEN** *id*:

```
<ENTER> OPEN 1 <ENTER>
DST 1 OPENED FOR OPERATOR COMMANDS
>
Ecли идентификатор DST111 неизвестен,
введите следующую команду:
<ENTER> OPEN DST * <ENTER>
```

```
DST 8 OPENED FOR OPERATOR COMMANDS
```

2. После ввода необходимых команд выйдите из командного режима:

```
>CLOSE <ENTER>
LINE CLOSED
```

#### Датчик DST111, подключенный к датчику DSC111

1. Сначала войдите в командный режим датчика DSC111:

```
OPEN 1 <ENTER>
DSC OPENED FOR OPERATOR COMMANDS
>
```

2. Откройте канал связи:

>**LINK** <ENTER> RS LINK IS ON

**OPEN DST \*** <ENTER> DST 1 OPENED FOR OPERATOR COMMANDS

3. После ввода необходимых команд выйдите из командного режима датчика DST111:

>**CLOSE** <ENTER> LINE CLOSED

4. Закройте канал связи:

```
<ESC><ESC><ESC>
RS LINK CLOSED
>
>CLOSE <ENTER>
```

```
LINE CLOSED
```

**ПРИМЕЧАНИЕ** Выход из командного режима происходит автоматически примерно через 15 секунд после передачи последнего символа в последовательную линию.

## Сообщения с данными

Для опроса датчика рекомендуется использовать сообщение MES 16. Сообщение MES 14 предусмотрено только для обеспечения совместимости с системой ROSA.

Если какой-либо действующий параметр измерен неправильно, его значение заменяется пятью символами косой черты (////).

Все строки сообщений заканчиваются символами возврата каретки и переноса строки.

**ПРИМЕЧАНИЕ** Метки даты и времени в сообщениях не изменяются. Они имеют постоянные значения 2005-01-23 и 12:34.

#### Сообщение MES 16

Сообщение MES 16 имеет следующий формат:

```
2005-01-23 12:34,01,M16,DST
01 22.5;02 36.8;03 7.1;14 23.4;60 22.2;61 0;
```

| Табл. 5 | Содержание сообщения MES 1 | 6 |
|---------|----------------------------|---|
|---------|----------------------------|---|

| Источник | Номер<br>параметра | Наименование -параметра       | Sid | Диапазон значений,<br>разрешение и единица<br>измерения |
|----------|--------------------|-------------------------------|-----|---------------------------------------------------------|
| DST111   | 01                 | Температура воздуха           | T1  | от -40,0 до +60,0°Ц                                     |
|          | 02                 | Относительная влажность       | RH1 | 000,0 — 100,0 %                                         |
|          | 03                 | Температура точки росы        | TD1 | от -40,0 до +60,0°Ц                                     |
|          | 04 13              | Резерв                        |     |                                                         |
|          | 14                 | Входное напряжение            | BT1 | 9,0 — 30,0 B                                            |
|          | 15 59              | Резерв                        |     |                                                         |
|          | 60                 | Температура поверхности       | TS3 | от -40,0 до +60,0°Ц                                     |
|          | 61                 | Состояние оборудования DST111 | HTS | 00 — 99                                                 |

#### Сообщение MES 14

Сообщение MES 14 имеет следующий формат:

2005-01-23 12:34,01,M14,DST 01 22.6;02 36.9;03 7.1;14 23.4;30 22.3;61 0; =

| Источник | Номер<br>параметра | Наименование параметра        | Sid | Диапазон значений,<br>разрешение и единица<br>измерения |
|----------|--------------------|-------------------------------|-----|---------------------------------------------------------|
| DST111   | 01                 | Температура воздуха           | T1  | от -40,0 до +60,0°Ц                                     |
|          | 02                 | Относительная влажность       | RH1 | 000,0 — 100,0 %                                         |
|          | 03                 | Температура точки росы        | TD1 | от -40,0 до +60,0°Ц                                     |
|          | 04 13              | Резерв                        |     | • • • •                                                 |
|          | 14                 | Входное напряжение            | BT1 | 9,0 — 30,0 B                                            |
|          | 15 29              | Резерв                        |     |                                                         |
|          | 30                 | Температура поверхности       | TS1 | от -40,0 до +60,0°Ц                                     |
|          | 3160               | Резерв                        |     |                                                         |
|          | 61                 | Состояние оборудования DST111 | HTS | 0 — 99                                                  |

Табл. 6 Содержание сообщения MES 14

#### Значения кодов

| Код     | Описание                                       |
|---------|------------------------------------------------|
| 0X — 9X | Резерв                                         |
| X0      | Оборудование в норме                           |
| X1      | Предупреждение о неполадке процессора          |
| X2      | Предупреждение о неполадке детектора           |
| X3      | Сбой измерения температуры и влажности воздуха |
| X4 — X9 | Резерв                                         |

| Табл. 7 | Коды состояния | оборудования | датчика DST111 |
|---------|----------------|--------------|----------------|
|         |                |              | A              |

#### Сетевые команды

Некоторые команды можно вводить в датчик DST111 непосредственно, не входя в командный режим. Такие команды называются сетевыми и им предшествуют символы *@id.* Датчик DST111 отвечает на сетевые команды так же, как на команды, введенные в командном режиме, только перед ответными сообщениями выводится идентификационный номер. Сетевые команды имеют следующий формат:

@id {команда} [параметры] <ENTER>,

```
где
```

id = адрес DST111 (1, 2, 3 и т. д.); команда = команда DST111; параметры = возможные параметры команды.

Например, для получения сообщения MES 16 введите:

```
<ENTER> @1 MES 16 <ENTER>
01
2005-01-23 12:34,01,M16,DST
01 22.5;02 36.8;03 7.1;14 23.4;60 22.2;61 0;
```

Ответ на сетевую команду начинается строкой с идентификационным номером платы в следующем формате:

<Возврат каретки><перевод строки>*id*,

где

id = адрес DSC111 с нулем впереди.

## Команды настройки системы

#### BAUD

С помощью команды **BAUD** отображается или задается скорость передачи последовательной линии. Скорость по умолчанию — 9600 бит/с. Другие параметры связи всегда следующие.

Число бит данных8Проверка четностиОтсутствуетЧисло стоповых бит1

Для отображения текущей скорости введите:

BAUD <ENTER>

Чтобы задать скорость, введите:

**BAUD** {*скорость*} <ENTER>,

где

коро = 300, 1200, 2400, 4800 или 9600. сть

#### CONF

С помощью команды **CONF** отображаются или задаются параметры системы и калибровки. Обычно требуется изменить только параметры *DISTA* и *ECHO*.

Ниже указаны возможные форматы команды.

| Команда                                                                                  | Описание                                  |  |
|------------------------------------------------------------------------------------------|-------------------------------------------|--|
| CONF <enter></enter>                                                                     | Отображение всех параметров.              |  |
| CONF {n} <enter></enter>                                                                 | Отображение значения параметра <i>п</i> . |  |
| CONF {n} {значение} <enter< th=""><th>Задание значения параметра <i>п</i>.</th></enter<> | Задание значения параметра <i>п</i> .     |  |

Примеры:

```
>CONF <ENTER>
VER: DST111 V1.05 2013-02-15 SN:A23407
CONFIGURED PARAMETERS
1 A0 0.00, 2 A1 1.000, 3 SA0 0.4000,
4 SA1 1.600, 5 SSCAL 14.000, 6 SOFFS 0.00,
7 LOFFS 0.00, 8 DISTA 10.000, 9 DISSI 0.0200,
10 ECH0 1.000,
>CONF 8 <ENTER>
8 DISTA 10.000
>CONF 8 5 <ENTER>
8 DISTA 5.000
```

#### CONF 8

*DISTA*, отображение или задание дистанции измерений датчика DST111 в метрах. Дистанция — это наклонное расстояние от датчика DST111 до целевой точки на дорожном покрытии.

#### **CONF 10**

*ЕСНО*, включение или отключение эха последовательной линии в командном режиме. Отображается текущее состояние. По умолчанию эхо отключено.

- Эхо отключено. Символы, отправляемые в последовательную линию, не возвращаются.
- Эхо включено. Символы, отправляемые в последовательную линию, возвращаются.

**ПРИМЕЧАНИЕ** Не включайте эхо, когда управление датчиком DST111 осуществляется по каналу связи датчика DSC111 или через плату DRI521, поскольку ответ будет очень медленным.

#### PAR

Команда **РАR** служит для отображения системных параметров датчика DST111.

PAR <ENTER>

Пример:

```
>PAR <ENTER>
DST PARAMETERS
ID STRING: 1
VAISALA DST111: V1.05 2013-02-15
SERIAL NUMBER: A23403
BAUD: 9600
AUTOMATIC MESSAGE: -1 0
```

## Команды идентификации устройства

#### ID

Команда **ID** служит для отображения или задания строки идентификации датчика DST111.

**ID** [*id*] <ENTER>,

где id = 1...99

Пример:

>ID 1 <ENTER> ID STRING: 1

#### VER

Команда **VER** служит для отображения версии программного обеспечения датчика DST111.

VER <ENTER>

Пример:

>**VER** <ENTER> VAISALA DST111: V1.05 2013-02-15

#### Другие команды

#### CLOSE

Команда **CLOSE** служит для выхода из командного режима датчика DST111.

CLOSE <ENTER>

Пример:

>**CLOSE** <ENTER> LINE CLOSED

**ПРИМЕЧАНИЕ** Выход из командного режима происходит автоматически примерно через 15 секунд после передачи последнего символа в последовательную линию.

## HELP

Команда НЕLP служит для отображения всех команд.

```
HELP <ENTER>
```

## OPEN

Для ввода в датчик DST11 любых команд, кроме сетевых, нужно войти в командный режим.

1. Чтобы войти в командный режим, введите следующую команду: **OPEN**  $\{id\} \leq ENTER >$ ,

где id = адрес датчика DST111.

 Чтобы войти в командный режим датчика DST111 независимо от идентификатора, введите следующую команду:
 OPEN DST \* <ENTER>

Пример:

```
OPEN 1 <ENTER>
DST OPENED FOR OPERATOR COMMANDS
>
```

#### RESET

Команда **RESET** обеспечивает перезапуск датчика DST111. Значения параметров при перезапуске не изменяются.

**RESET** <ENTER>

Пример:

>RESET <ENTER> VAISALA DST111: V1.05 2013-02-15

#### **STATUS**

Команда **STATUS** служит для вывода полезной информации о результатах внутренних измерений. Эта информация помогает найти источник ошибки.

```
>STA <ENTER>
DST STATUS
DST111 V1.05
             2013-02-15 SN: A23407 ID STRING: 1
TS
     24.17
   23.2
ТΑ
RH 44.5
TDET 24.02
VB 24.1
OFFSET 1.7 0.979
TS

    температура дорожного покрытия.

TA
RH

    температура воздуха (от датчика HMP60).

         = относительная влажность (от датчика НМР60).
RH
TDET
        = температура детектора.
         = входное напряжение в вольтах.
VB
OFFSET = смещение аналого-цифрового преобразователя.
```

Подробные инструкции см. в разделе Проверка работоспособности на стр. 44.

#### Команды запроса данных

#### AMES

С помощью команды **AMES** задаются номер сообщения и интервал времени его автоматической передачи.

AMES  $\{n\}$   $\{t\}$  <ENTER>,

где

- n = номер сообщения, например 16;
- t = интервал времени в минутах. Если значение равно «0», сообщение передается сразу, приблизительно каждые 30 секунд.

Настройка по умолчанию: AMES -1 0. Такая настройка отключает автоматическую передачу сообщений.

Пример:

```
>AMES 16 1 <ENTER>
AUTOMATIC MESSAGE: 16 1
2005-01-23 12:34,01,M16,DST
01 22.7;02 46.1;03 10.5;14 23.4;60 22.4;61 0;
```

Датчик DSC111 посылает сообщение MES 16 в последовательную линию каждую минуту.

#### MES

Команда **MES** служит для запроса различных сообщений с данными. Вместо **MES** можно использовать букву **M**. Эта команда также доступна как сетевая.

**MES**  $\{n\}$  <ENTER>,

где

n = номер сообщения. Возможные значения — 14 и 16.

Пример:

```
>MES 16 <ENTER>
01
2005-01-23 12:34,01,M16,DST
01 22.5;02 36.8;03 7.1;14 23.4;60 22.2;61 0;
```

Для опроса датчика рекомендуется использовать сообщение MES 16.

### Опрос

Стандартный способ запроса данных с места измерений — использование команды **MES** в сетевом режиме. См. раздел Сетевые команды на стр. 22.

Например, для опроса датчика DST111, показанного на Рис. 8 на стр. 29, выполните следующие действия.

- 1. Установите модемное соединение с местом измерения.
- Введите следующую команду: <ENTER> @1 MES 16 <ENTER>

Появятся следующие данные:

```
01
2005-01-23 12:34,01,M16,DST
01 22.6;02 41.0;03 8.7;14 23.5;60 22.0;61 0;
=
```

3. Разъедините модемное соединение.

Первое нажатие клавиши Enter при вводе команды опроса служит для активизации линии RS-485. Если к этой же линии подключены другие устройства, например датчик DSC111 или плата DRI521, их можно опросить аналогичным образом. Например, если идентификатор платы DRI521 — 2, введите следующую команду:

<ENTER> @2 MES 14 <ENTER>

Обе команды можно вводить через порт RS-232 платы DRI521.

## Примеры настройки

# Датчик DST111R с блоком питания и модемом

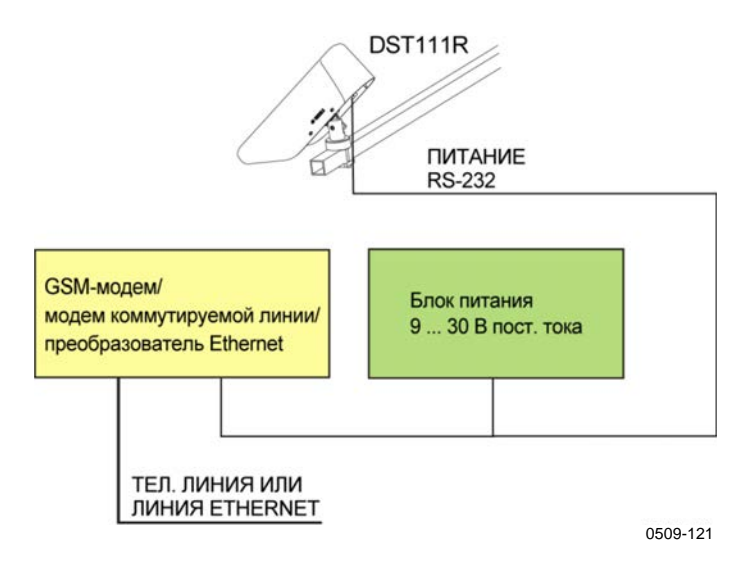

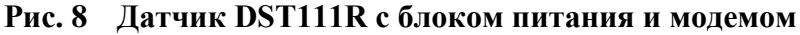

1. Подключите компьютер к порту RS-232 датчика DST111R, войдите в командный режим датчика DST111 и задайте для идентификатора значение 1:

OPEN DST \* <ENTER> DST 1 OPENED FOR OPERATOR COMMANDS >ID 1 <ENTER> ID STRING: 1

2. Проверьте системные параметры:

>PAR <ENTER> DST PARAMETERS ID STRING: 1 VAISALA DST111: V1.05 2013-02-15 SERIAL NUMBER: A23403

BAUD: 9600 AUTOMATIC MESSAGE: -1 0

3. Выйдите из командного режима:

>**CLOSE** <ENTER> LINE CLOSED

4. Запросите сообщение:

<ENTER> @1 MES 16 <ENTER>

```
01
2005-01-23 12:34,01,M16,DST
01 22.6;02 41.0;03 8.7;14 23.5;60 22.0;61 0;
=
```

# Датчик DST111, подключенный к станции ROSA

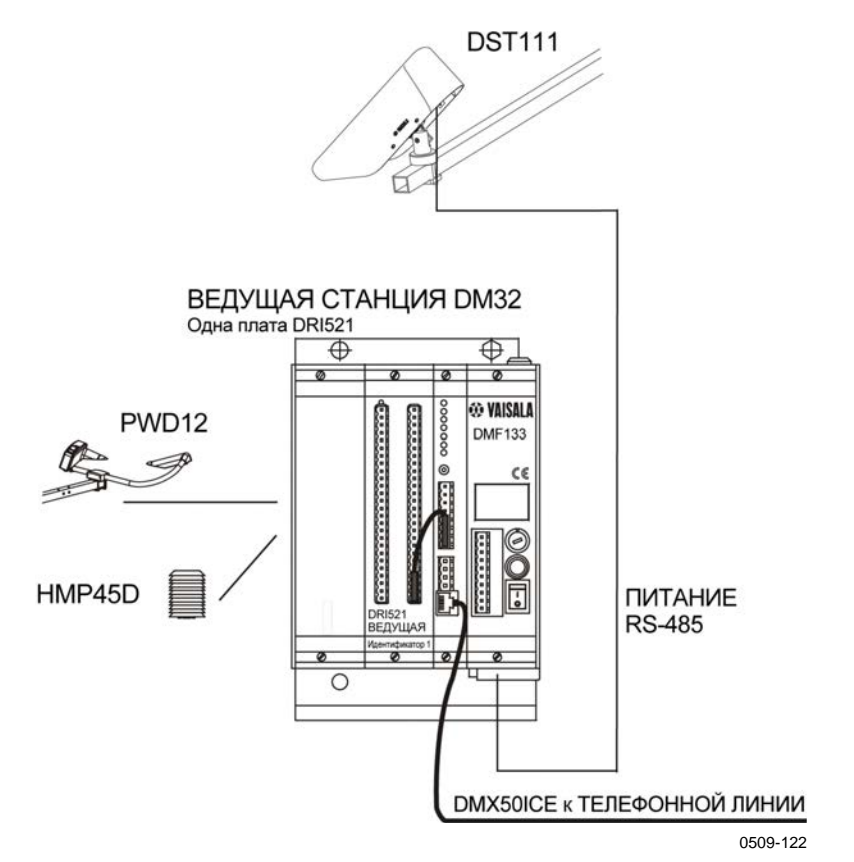

#### Рис. 9 Датчик DST111, подключенный к станции ROSA

Подключите компьютер к порту RS-232 платы DRI521. Всю необходимую настройку можно выполнить через этот порт. Ниже указаны идентификаторы устройств.

| Устройство | Идентификатор |
|------------|---------------|
| DRI521     | 1             |
| DST111     | 2             |

#### Настройка платы DRI521

1. Введите следующую команду:

```
<ENTER> OPEN 1 <ENTER>
```

```
2005-06-13 17:52 01 ROSA
LINE A OPENED
```

2. Настройте датчик DST111 (с идентификатором 2) в качестве удаленного устройства для ведущей платы DRI521:

> >**MODE MASTER** <ENTER> MODE UPDATED

> >**REMO ROSA 2** <ENTER> REMOTE LIST UPDATED

3. Если датчики DRS511 не установлены, отключите их параметры: >OFF DRS 1 <ENTER>

DRS IS OFF >**OFF DRS 2** <ENTER> DRS IS OFF

4. Скопируйте показание температуры дорожного покрытия датчика DST111 в параметр TS 1:

>**GLOB TS 1 ROSA 2** <ENTER> DATA FROM GLOBAL

5. Проверьте конфигурацию:

>CONF <ENTER> VER: DM32 V1.05B 2005-06-13 SN:W50111 CONFIGURED PARAMETERS, ROSA ID: 01, MASTER BAUD 232: 9600 BAUD 485: 9600 RS232 INTERFACE: RS232 TS 1 (30) FROM ROSA 2 TG 1 (31) OFF BI 1 (34) OFF ST 1 (36) OFF SS 1 (33) OFF CS 1 (32) OFF WT 1 (42) OFF GE 1 (40) OFF CN 1 (39) OFF TR 1 (35) OFF TF 1 (41) OFF TS 2 (45) OFF TG 2 (46) OFF BI 2 (49) OFF ST 2 (51) OFF SS 2 (48) OFF CS 2 (47) OFF WT 2 (57) OFF GE 2 (55) OFF CN 2 (54) OFF TR 2 (50) OFF TF 2 (56) OFF SALT TYPE: 1 (NaCl) HISTORY INTERVAL: 10M REMOTE SYSTEM ROSA 2 >CLOSE <ENTER> SAVING PARAMETERS... 2005-06-13 17:53 01 ROSA LINE A CLOSED

#### Настройка датчика DST111

 Сначала откройте канал связи ROSA: <ENTER> LINK <ENTER> ROSA communication link on

OPEN DST \* <ENTER>

DST 1 OPENED FOR OPERATOR COMMANDS

2. Задайте для идентификатора значение 2 и проверьте параметры устройства:

```
>ID 2 <ENTER>
ID STRING: 2
>PAR <ENTER>
DST PARAMETERS
ID STRING: 2
VAISALA DST111: V1.05 2013-02-15
SERIAL NUMBER: A23403
BAUD: 9600
AUTOMATIC MESSAGE: -1 0
>CLOSE <ENTER>
LINE CLOSED
```

- 3. Закройте канал связи ROSA, трижды нажав клавишу Esc: <esc><esc><esc><<isc>LINK CLOSED
- 4. Запросите сообщение от платы DRI521:

<ENTER> @1 MES 14 <ENTER>

```
01

2004-06-28 10:11,01,M14,ROSA

01 -2.5;02 47;03 -12.2;04 1;05 3.0;06 186;08

3.0;09 0.29;

16 0;23 4;26 4.4;27 189;30 -2.1;

=
```

Датчиком DST111 измеряется только температура поверхности (параметр 30), а все остальные показатели определяются платой DRI521.

Сообщение можно также запросить непосредственно от датчика DST111. Для этого введите следующую команду:

<ENTER> @2 MES 16 <ENTER>

02 2005-01-23 12:34,02,M16,DST 01 -2.4;02 46.8;03 -12.1;14 27.5;60 -2.1;61 0; =

Все эти значения определяются датчиком DST111.

# Датчики DSC111 и DST111 с блоком питания и модемом

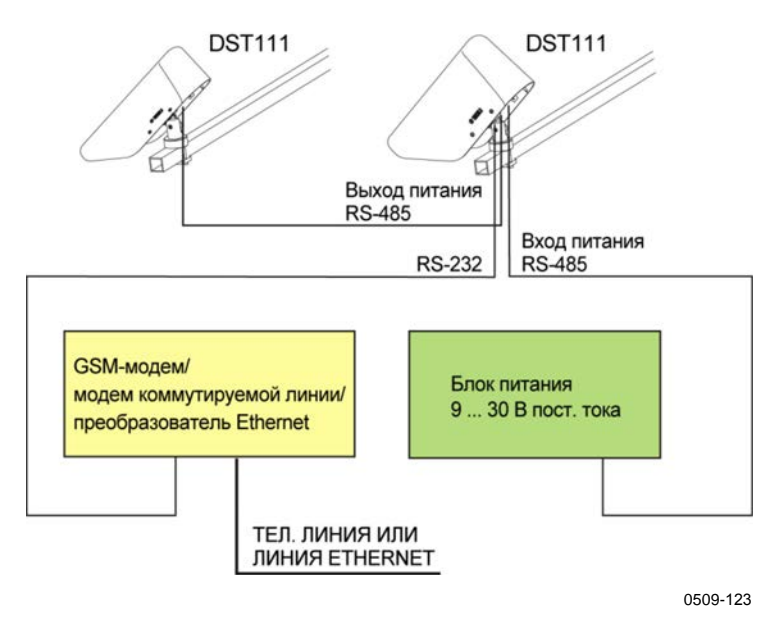

## Рис. 10 Схема соединений датчиков DSC111 и DST111, блока питания и модема

Для настройки обеих устройств подключите компьютер к порту RS-232 датчика DSC111.

#### Настройка датчика DSC111

1.

- BBEQUTE CJEQYOUQUE KOMAHADI: OPEN DSC \* <ENTER> DSC OPENED FOR OPERATOR COMMANDS >DATE 2005-06-10 <ENTER> DATE IS SET = >TIME 13:30 <ENTER> TIME IS SET = >ID 1 <ENTER> ID STRING: 1 >NAME DSC <ENTER> STATION NAME: DSC
- 2. Установите для параметров конфигурации значения по умолчанию:

>INIT C <ENTER> DEFAULT PARAMETERS 3. Установите режим **ведущего устройства**, чтобы датчик DSC111 посылал внутренние запросы датчику DST111:

```
>CONF 1 1 <ENTER>
1 Mode 1.000
```

Параметр Slave A определяет датчик DST111, в данном примере его идентификатор — 2:

>CONF 4 2 <ENTER> 4 Slave A 2.000

4. Убедитесь, что значения параметров конфигурации 1, 3 и 4 совпадают с указанными ниже:

>CONF <ENTER> VER: DSC111 V1.05 2013-02-15 SN:NO PARAMETER CONFIGURED PARAMETERS, DSC 1 Mode 1.000, 2 HIST intv 10.00, 3 Rosa ID 0.000 4 Slave A 2.000, 5 Slave B 0.000, 6 Slave C 0.000 7 ECHO 485 0.000, 8 Heat PWR T 2.000, 9 Heat PWR R 2.000 10 Heat VBlow 12.00, 11 Tbox SCO -271.00, 12 LowSignal 0.005 13 SlushSlope 0.150, 14 Dryli 0.020, 15 SumDryli 0.240 16 Wetli 0.030, 17 Snowli 0.030, 18 SumSnowli 0.300 19 WaterSc 0.160, 20 IceSc 0.150, 21 SnowSc 1.600 22 Grip0 0.060, 23 Grip1 0.040, 24 GripSlush 0.270 25 GripMin 0.090, 26 GripDry 2.100, 27 IceDry 2.100 28 Aqua 200.00, 29 FrLim1 0.600, 30 FrLim2 0.400 31 AlfaX 1.000, 32 AlfaY 1.000, 33 fast noise 0.200 34 fast min 30.00, 35 slow noise 0.050, 36 slow min 5.000 37 Dry wht 4.000, 38 Clean Rx 65.80, 39 Warn Rx 0.600 40 Alarm Rx 0.300, 41 Dirt dT 0.000, 42 Auto Dry 0.200 43 Dry adjust 0.990, 44 Grip SC1 1.000

#### 5. Проверьте системные параметры:

>PAR <ENTER>
PARAMETERS
DSC111LASER V0.01 2005-06-17
SERIAL NUMBER: A27301
STATION NAME: DSC
ID STRING: 1
WHITE SIGNALS: 308.7 342.3 361.0
DRY SIGNALS: 77.2 85.6 90.2
CLEAN RX 84.2
AUTOMATIC MESSAGE: -1 0
BAUD 232: 9600, 485: 9600
>CLOSE <ENTER>
LINE CLOSED

#### Настройка датчика DST111

1. Сначала войдите в командный режим датчика DSC111:

**OPEN 1** <ENTER> DSC OPENED FOR OPERATOR COMMANDS >

2. Откройте канал связи:

>**LINK** <ENTER> RS LINK IS ON

OPEN DST \* <ENTER> DST 1 OPENED FOR OPERATOR COMMANDS

>ID 2 <ENTER> ID STRING: 2

3. Проверьте конфигурацию:

>**PAR** <ENTER> DST PARAMETERS ID STRING: 2 VERSION: V1.05 2013-02-15 SERIAL NUMBER: A23403

BAUD: 9600 AUTOMATIC MESSAGE: -1 0

>**CLOSE** <ENTER> LINE CLOSED

4. Закройте канал связи:

<ESC><ESC><ESC>
RS LINK CLOSED
>
>CLOSE <ENTER>

- LINE CLOSED
- 5. Запросите сообщение: <ENTER> @1 MES 16 <ENTER>

01 2005-06-08 14:05,01,M16,DSC 01 -1.5;02 20;03 -3.0;14 23.8;60 -2.0;61 00;66 206;68 0.15; 71 00;72 0.00;73 0.05;74 0.35; =

Все параметры, измеренные датчиками DSC111 и DST111, будут присутствовать в сообщении, запрошенном от датчика DSC111.

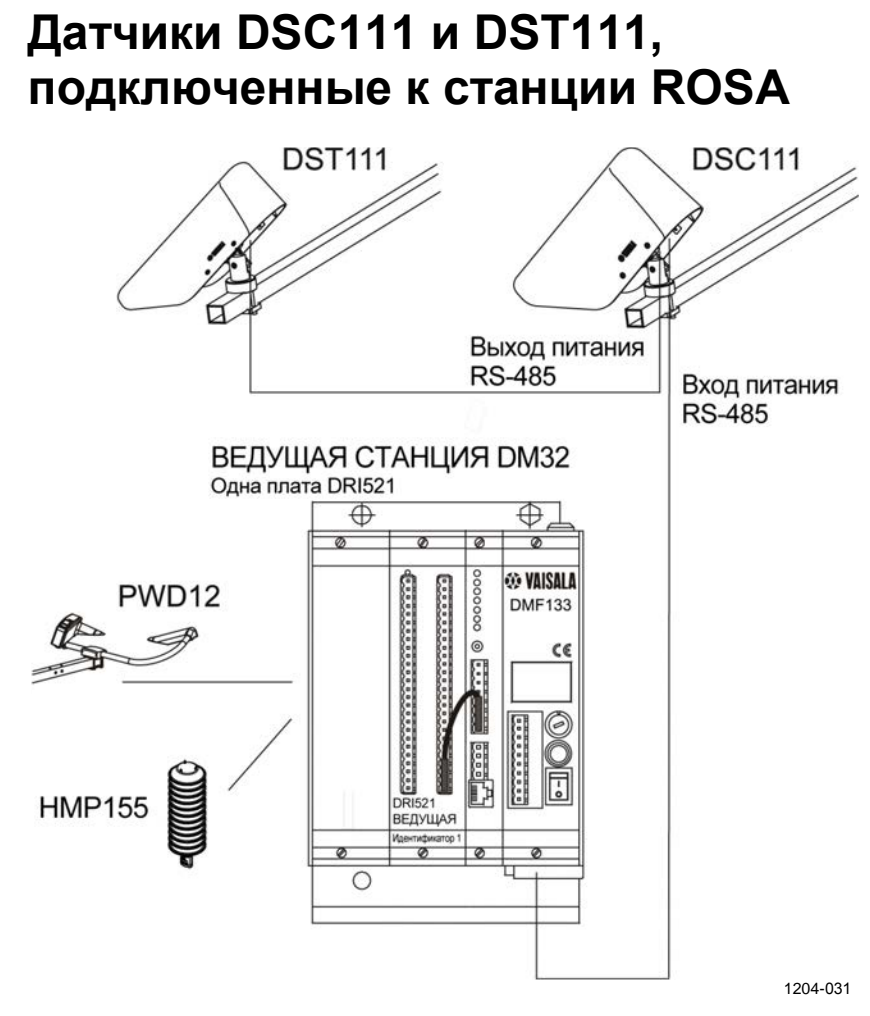

# Рис. 11 Датчики DSC111 и DST111, подключенные к станции ROSA

Подключите компьютер к порту RS-232 платы DRI521. Всю необходимую настройку можно выполнить через этот порт. Ниже указаны идентификаторы устройств.

| Устройство | Идентификатор |
|------------|---------------|
| DRI521     | 1             |
| DSC111     | 2             |
| DST111     | 3             |

#### Настройка платы DRI521

 Bведите следующую команду:

 <ENTER> OPEN 1 <ENTER>

2005-06-13 17:52 01 ROSA LINE A OPENED

2. Настройте датчик DSC111 (с идентификатором 2) и датчик DST111 (с идентификатором 3) в качестве удаленных устройств для ведущей платы DRI521:

>REMO ROSA 2 <ENTER> REMOTE LIST UPDATED >REMO ROSA 3 <ENTER>

REMOTE LIST UPDATED

>**MODE MASTER** <ENTER> MODE UPDATED

>CONF <ENTER>

VER: DM32 V1.05 2004-05-13 SN:A22405 CONFIGURED PARAMETERS, ROSA ID: 01, MASTER BAUD 232: 9600 BAUD 485: 9600 RS232 INTERFACE: RS232 SALT TYPE: 1 (NaCl) HISTORY INTERVAL: 10M REMOTE SYSTEM ROSA 2 ROSA 3

>CLOSE <ENTER>

SAVING PARAMETERS... 2005-06-13 17:52 01 ROSA LINE A CLOSED

#### Настройка датчика DSC111

OPEN DSC \* <ENTER>

1. Сначала откройте канал связи через интерфейс RS-485:

<ENTER>LINK<ENTER> ROSA communication link on

DSC OPENED FOR OPERATOR COMMANDS

>DATE 2005-06-10 <ENTER>
DATE IS SET
=
>TIME 13:30 <ENTER>
TIME IS SET
=
>ID 2 <ENTER>
ID STRING: 2

>NAME DSC <ENTER> STATION NAME: DSC

2. Установите для параметров конфигурации значения по умолчанию:

>**INIT C** DEFAULT PARAMETERS

Параметр Slave A определяет датчик DST111, в данном примере его идентификатор — 3:

>CONF 4 3 <ENTER> 4 Slave A 3.000

3. Убедитесь, что значения параметров конфигурации 1, 3 и 4 совпадают с указанными ниже:

>CONF <ENTER>

```
VER: DSC111V1.052013-02-15SN:NOPARAMETERCONFIGURED PARAMETERS, DSC1Mode0.000, 2HIST intv10.00, 3Rosa ID0.0004Slave A3.000, 5Slave B0.000, 6Slave C0.0007ECHO 4850.000, 8Heat PWR T2.000, 9Heat PWR R2.00010Heat VBlow12.00, 11Tbox SC0-271.00, 12LowSignal0.02513SlushSlope0.150, 14Dryli0.020, 15SumDryli0.24016Wetli0.030, 17Snowli0.030, 18SumSnowli0.30019WaterSc0.160, 20IceSc0.150, 21SnowSc1.60022Grip00.060, 23Grip10.040, 24GripSlush0.27025GripMin0.090, 26GripDry2.100, 27IceDry2.10028Aqua200.00, 29FrLim10.600, 30FrLim20.40031AlfaX1.000, 32AlfaY1.000, 33fast noise0.20034fast min30.00, 35slow noise0.050, 36slow min5.00037Dry wht4.000, 38Clean Rx65.80, 39Warn Rx0.60040Alarm Rx0.300, 41Dirt dT0.000, 42Auto Dry0.20043Dry adjust0.990, 44Grip SC11.0001.0001.000
```

4. Проверьте системные параметры: >**PAR** <ENTER>

```
PARAMETERS
DSC111LASER V0.01 2005-06-17
SERIAL NUMBER: A27301
STATION NAME: DSC
ID STRING: 2
WHITE SIGNALS: 308.7 342.3 361.0
DRY SIGNALS: 77.2 85.6 90.2
CLEAN RX 84.2
AUTOMATIC MESSAGE: -1 0
BAUD 232: 9600, 485: 9600
>CLOSE <ENTER>
LINE CLOSED
```

#### Настройка датчика DST111

 Сначала убедитесь, что канал связи открыт: орем DST \* <ENTER> DST 1 OPENED FOR OPERATOR COMMANDS >ID 3 <ENTER> ID STRING: 3

 Проверьте конфигурацию:

> >**PAR** <ENTER> DST PARAMETERS ID STRING: 3 VERSION: V1.05 2013-02-15 SERIAL NUMBER: A23403

BAUD: 9600 AUTOMATIC MESSAGE: -1 0

>**CLOSE** <ENTER> LINE CLOSED

3. Закройте канал связи, трижды нажав клавишу Esc:

<**ESC**><**ESC**><**ESC**> LINK CLOSED Запросите сообщение от датчика DSC111:
 <ENTER> @2 MES 16 <ENTER>
 02
 2005-06-08 14:05,01,M16,DSC

```
01 -1.5;02 20;03 -3.0;14 23.8;60 -2.0;61
00;66 206;68 0.15;
71 00;72 0.00;73 0.05;74 0.35;
=
```

Все параметры, измеренные датчиками DSC111 и DST111, будут присутствовать в сообщении, запрошенном от датчика DSC111.

Все параметры, измеренные платой DRI521 (например, скорость и направление ветра), будут присутствовать в запрошенных от нее сообщениях. Данная страница специально оставлена пустой.

# ГЛАВА 5 ТЕХНИЧЕСКОЕ ОБСЛУЖИВАНИЕ

В этой главе представлена информация, необходимая для проведения основных операций по техническому обслуживанию прибора.

Как правило, датчик DST111 требует некоторого обслуживания. Обычно достаточно общего осмотра один раз в год перед началом зимнего сезона. Однако, если из-за условий окружающей среды окно детектора быстро загрязняется, требуется дополнительная очистка.

Большой интервал в обслуживании обусловлен следующими факторами.

- 1. В датчике DST111 нет движущихся деталей.
- 2. Датчик DST111 пассивное устройство, в котором нет передатчиков, требующих калибровки.
- 3. DST111 это детектор с длительным сроком службы и малым эффектом старения.
- 4. Окно детектора сделано из прочного стекла. Небольшие царапины не ухудшают характеристики детектора.

### Периодическое обслуживание

Периодическое предсезонное обслуживание включает в себя мероприятия, описанные в следующих разделах.

- Визуальный осмотр ниже
- Проверка работоспособности на стр. 44
- Очистка на стр. 45
- Проверка датчика НМР60 на стр. 46

#### Визуальный осмотр

Проверьте, нет ли внешних повреждений устройства, кабелей и разъемов. Проверьте правильность наведения прибора на нужную точку дорожного покрытия, посмотрев по прямой линии вдоль нижней кромки крышки, см. раздел Наведение датчика DST111 на стр. 17.

#### Проверка работоспособности

1. Запросите сообщение от датчика DST111 и проверьте, все ли параметры отображаются. Если какой-либо действующий параметр измерен неправильно, его значение заменяется пятью символами косой черты (/////).

```
<ENTER> OPEN DST 1 <ENTER>
DST 1 OPENED FOR OPERATOR COMMANDS
>MES 16 <ENTER>
2005-01-23 12:34,02,M16,DST
01 -2.4;02 46.8;03 -12.1;14 27.5;60 -2.1;61
```

01

2. Введите команду **STA** (статус), чтобы получить информацию о внутренних измерениях. Это поможет найти источник возможной ошибки.

```
>STA <ENTER>
DST STATUS
DST111 V1.05 2013-02-15 SN: A23407 ID STRING: 1
       24.17
TS
ΤA
     23.2
RH
    44.5
TDET
     24.02
      24.1
VB
OFFSET 1.7 0.979
где
TS
         =
             температура дорожного покрытия;
TA
         = температура воздуха (от датчика НМР60);
RH
         = относительная влажность (от датчика HMP60);
TDET
         = температура детектора;
VB
         = входное напряжение в вольтах;
OFFSET
             смещение аналого-цифрового преобразователя.
         =
```

0;

Если прибор работал при стабильной температуре в течение часа или больше, значения TDET и TA должны отличаться друг от друга менее чем на  $\pm 0.5^{\circ}$ Ц. Первое число параметра OFFSET должно быть от 0 до 100.

#### Очистка

1. Отверните болт крепежной скобы и поднимите датчик DST111, см. Рис. 12 ниже.

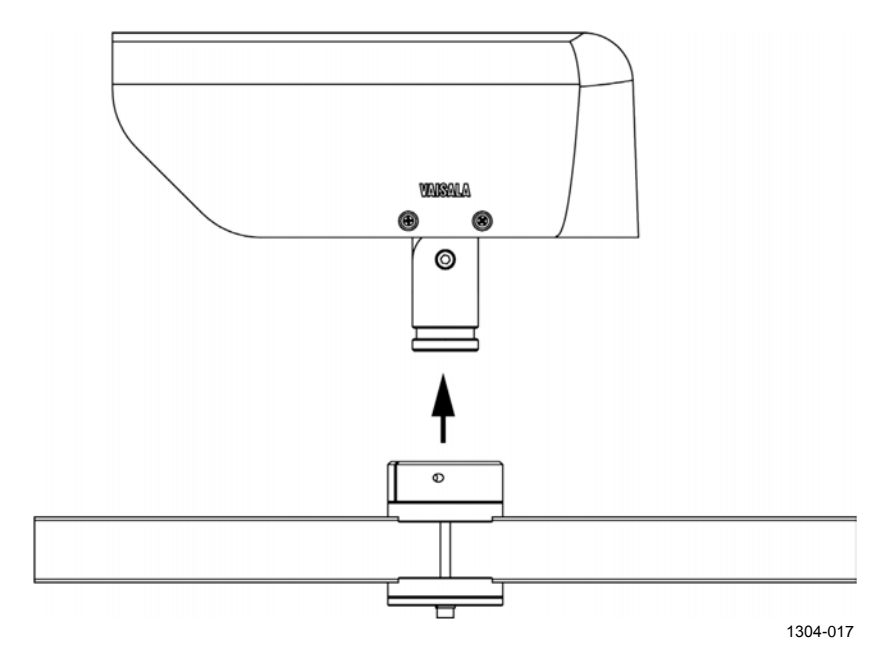

Рис. 12 Снятие датчика DST111

- 2. Снимите крышку.
- 3. Отверните винт на тубусе (обозначенный цифрой 2 на Рис. 13 ниже) 1,5-миллиметровым шестигранным ключом и снимите тубус (1).

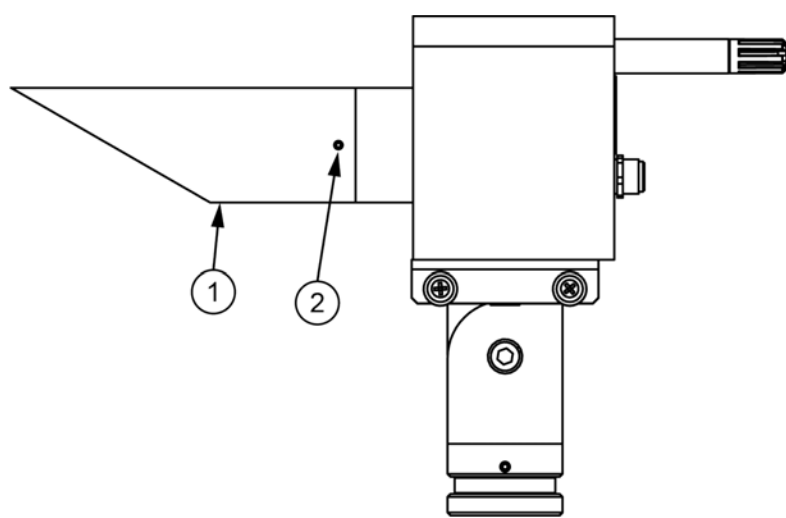

1304-018

Рис. 13 Датчик DST111 без крышки

 Очистите окно детектора (см. Рис. 14 на стр. 46) и тубус мягкой неворсистой тканью с применением мягкодействующего моющего средства. Можно также использовать специальные средства для чистки стекол.

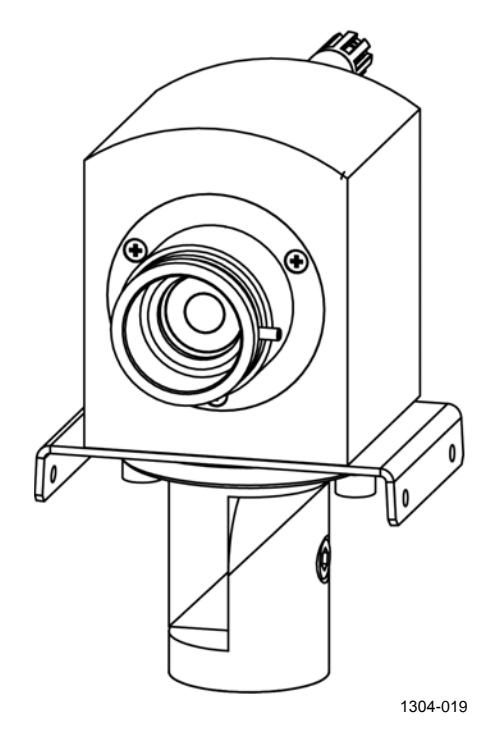

Рис. 14 Окно детектора, готовое для очистки

#### Проверка датчика НМР60

Проверьте работу датчика HMP60, сравнив его показания температуры воздуха и относительной влажности с показаниями переносного измерителя температуры и влажности. Если возможно, установите головку датчика этого измерителя рядом с датчиком HMP60 под крышкой прибора DST111.

Максимально допустимая разница между показаниями — около  $\pm 1^{\circ}$ Ц и  $\pm 6$  % относительной влажности.

#### Обслуживание датчика НМР60

Датчик влажности HMP60 и мембранный фильтр его головки взаимозаменяемы. При необходимости заменить датчик температуры воздуха весь датчик HMP60 должен быть заменен на заводе.

Табл. 8 Запасные части датчика НМР60

| Деталь                                        | Код       |
|-----------------------------------------------|-----------|
| Датчик INTERCAP <sup>®</sup> компании Vaisala | 15778HM   |
| Мембранный фильтр                             | DRW010525 |

#### Замена фильтра и датчика INTERCAP®

- 1. Снимите крышку датчика DST111.
- Отверните датчик НМР60 (обозначенный цифрой 1 на Рис. 15 ниже).

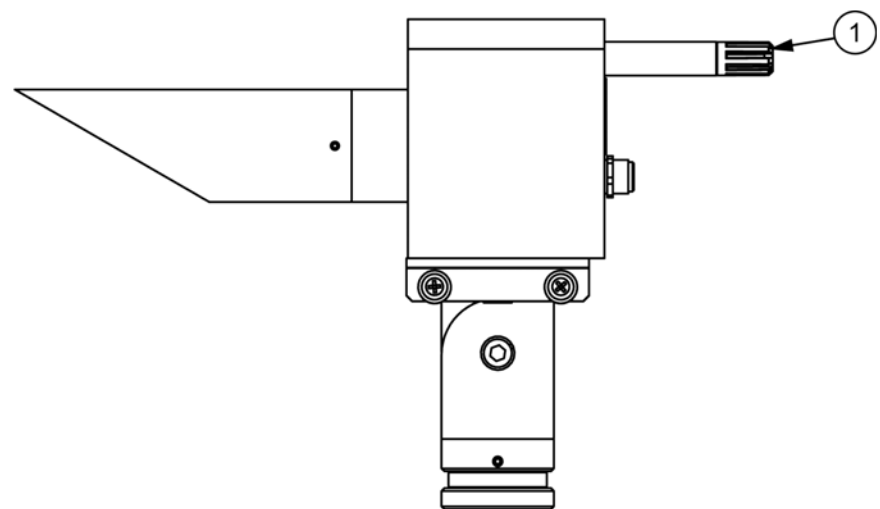

1304-018-A-2

#### Рис. 15 Датчик НМР60

3. Снимите с датчика фильтр (обозначенный цифрой 2 на Рис. 16 ниже), повернув его против часовой стрелки.

- 4. Извлеките старый датчик INTERCAP® (1) и вставьте новый. Держите новый датчик за пластиковый корпус. НЕ ПРИКАСАЙТЕСЬ К ПЛАСТИНЕ ДАТЧИКА.
- 5. Установите на датчик новый фильтр.
- 6. Прикрутите датчик к прибору DST111.
- 7. Установите и закрепите крышку датчика DST111.

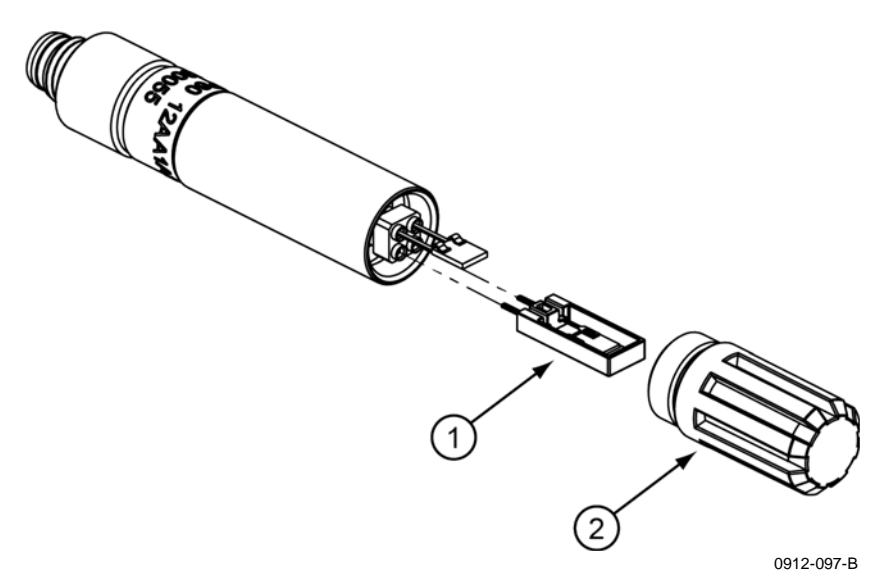

Рис. 16 Замена фильтра датчика НМР60

#### Проверка точности измерений

Если требуется проверить точность измерений, познакомьтесь с приведенными ниже правилами.

- Чтобы достичь большей точности и исключить ошибки, связанные с излучательной способностью и отражением, используйте вместо инфракрасного термометра контактный термометр.
- Обеспечьте плотный контакт между дорожным покрытием и контактным термометром при следующих условиях.
  - Облачная погода. Отсутствие чрезмерного теплового потока в направлении дорожного покрытия или от него, приводящего к неравномерному распределению температуры.
  - 2. Разница между температурой воздуха и температурой дорожного покрытия менее ±10°Ц.

# **ПРИМЕЧАНИЕ** Изменение калибровки — непростая процедура. Для ее выполнения требуется несколько десятков измерений. Повторную калибровку рекомендуется выполнять на заводе.

# ГЛАВА 6 ПОИСК И УСТРАНЕНИЕ НЕИСПРАВНОСТЕЙ

В этой главе приведено описание общих проблем, их возможных причин и способов устранения. Также представлены контактные данные для связи со службой технической поддержки.

## Проблемы связи

Если датчик DST111 подключен к линии RS-485 протяженностью более 200 м, может потребоваться установка согласующего резистора для согласования импедансов кабеля и устройства. Если проблем со связью нет, резистор не нужен.

В датчике DST111 имеется согласующий резистор, который обычно не подключен. В датчике DST111R такого резистора нет и он для этого датчика не требуется. Для подключения резистора выполните следующие действия.

- 1. Снимите крышку.
- 2. Отверните четыре винта на задней панели.
- Аккуратно снимите заднюю панель с корпуса датчика. При необходимости воспользуйтесь отверткой. Плата процессора подключена к плате детектора гибким плоским кабелем. Если кабель выскочил из разъема, поднимите коричневый фиксатор разъема, вставьте кабель и опустите фиксатор.

4. Найдите согласующий резистор (обозначенный цифрой 1 на Рис. 17).

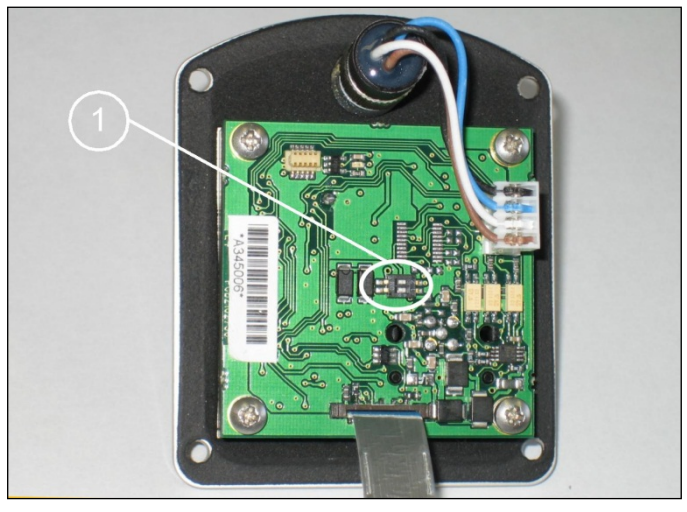

0509-128

Рис. 17 Расположение согласующего резистора

 Установите переключатели 1 и 2 резистора в положение ON, как показано на Рис. 18. Теперь согласующий резистор подключен. Когда переключатели не находятся в положении ON, согласующий резистор отключен.

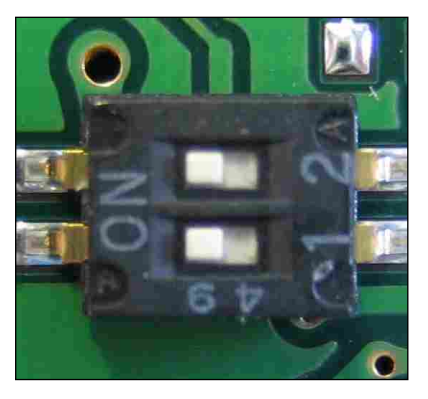

0509-129

Рис. 18 Переключатели согласующего резистора

**ПРИМЕЧАНИЕ** Подключите согласующий резистор также к другому концу длинной линии RS-485. К системе можно подключить не больше двух согласующих резисторов. Типичное сопротивление резистора — 100 Ом.

#### Обращение в компанию Vaisala

Перед обращением в компанию Vaisala попытайтесь устранить проблему согласно инструкциям, приведенным в разделе Периодическое обслуживание на стр. 43, или путем перезапуска прибора.

При обращении в компанию Vaisala необходимо иметь следующую информацию.

- 1. Описание проблемы.
- 2. Распечатанные данные следующих команд:
  - **PAR**,
  - STA,
  - CONF,
  - MES 16,
  - **TST** (первые три строки выходных данных). Остановите вывод данных команды **TST**, нажав клавишу Esc приблизительно через две минуты.

Пример выходных данных команды **TST**:

#### >TST <ENTER>

DST111, 23.382, 0.624, 1.417, 22.78, 0.000, 0.000, 19.9,23.4, 22.1, 47.2, 31.3 DST111, 23.388, 0.591, 1.450, 22.74, 0.000, 0.000, 19.9,23.4, 22.3, 47.1, 31.3 DST111, 23.393, 1.341, 1.691, 22.93, 0.000, 0.000, 19.9,23.4, 22.3, 47.0, 31.3

### Техническая поддержка

По техническим вопросам обращайтесь в службу технической поддержки компании Vaisala по электронной почте по адресу <u>helpdesk@vaisala.com</u>.

Контактную информацию центров обслуживания компании Vaisala см. по следующей ссылке: <u>www.vaisala.com/services/servicecenters.html</u>.

#### Возврат изделия

Сведения о возврате изделия для техобслуживания см. по следующей ссылке: www.vaisala.com/services/return.html.

Контактную информацию центров обслуживания компании Vaisala см. по следующей ссылке: <u>www.vaisala.com/services/servicecenters.html</u>.

# ГЛАВА 7 ТЕХНИЧЕСКИЕ ДАННЫЕ

В данной главе представлены технические данные изделия.

## Разъем

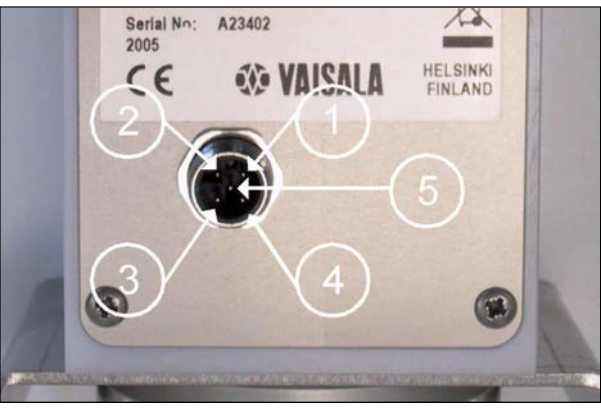

0509-130

Рис. 19 Номера контактов разъема

## DST111

#### Табл. 9 Разъем: вход питания и RS-485, папа М12

| Контакт | Сигнал         | Подключение     | Цвет провода |
|---------|----------------|-----------------|--------------|
|         |                | к станции ROSA  |              |
| 1       | + (9 30) В вх. | +24 В вых.      | Коричневый   |
| 2       | RS-485 B       | -RS-485         | Белый        |
| 3       | GND            | GND             | Синий        |
| 4       | RS-485 A       | +RS-485         | Черный       |
| 5       | Не подключен   |                 | Серый        |
| Экран   | SGND           | Шина заземления |              |

## DST111R

| Контакт | Сигнал            | Объект подключения      | Цвет провода |
|---------|-------------------|-------------------------|--------------|
| 1       | + (9 30) В вх.    | +24 В вых. станции ROSA | Коричневый   |
| 2       | RXD ←             | RXD модема              | Белый        |
| 3       | GND               | GND станции ROSA        | Синий        |
| 4       | $TXD \rightarrow$ | TXD модема              | Черный       |
| 5       | CD ←              | СD модема               | Серый        |
| Экран   | SGND              | Шина заземления         |              |

Табл. 10 Разъем: вход питания и RS-232, папа М12

#### Характеристики

#### Характеристики измерений

| Характеристика                           | Описание и значения              |
|------------------------------------------|----------------------------------|
| Дистанция измерений                      | 2 15 м                           |
| Угол наклона к горизонту                 | 30 85°                           |
| Точка измерений                          | Диаметр 80 см при дистанции 10 м |
| Температура поверхности                  | -40 +60°Ц                        |
| Разрешение                               | 0,1°Ц                            |
| Среднеквадратическая ошибка <sup>1</sup> | 0,3°Ц                            |
| Температура воздуха                      | -40 +60°Ц                        |
| Разрешение                               | 0,1°Ц                            |
| Типичная точность при +20°Ц              | ±0,6°Ц                           |
| Относительная влажность                  | 0 98 %                           |
| Типичная точность при +20°Ц              |                                  |
|                                          |                                  |
| Для относительной                        | ±3 %                             |
| влажности 0 — 90 %                       |                                  |
| Для относительной                        | ±5 %                             |
| влажности 90 — 98 %                      |                                  |
| Стабильность                             | ±2 % в течение 2 лет             |
| Температура точки росы                   | -40 +60°Ц                        |

| Табл. | 11 | Xa | ракте | ристики | изме | оений |
|-------|----|----|-------|---------|------|-------|
|       |    |    |       |         |      |       |

Показания температуры воздуха и относительной влажности в основном предназначены для внутренней компенсации датчика DST111. Поскольку эти показания представляют интерес и для пользователя, они включаются в сообщение. Однако их точность не такая высокая, как у датчика HMP155 с надлежащим экраном для защиты от солнечного излучения.

<sup>&</sup>lt;sup>1</sup> Среднеквадратическая ошибка в показаниях температуры поверхности составляет 0,3°Ц в типичных морозных условиях относительно показаний эталонного термометра, установленного на поверхности дороги. Такая точность соответствует действительности, когда разница между температурой устройства и температурой поверхности меньше 10°Ц и температура устройства находится в диапазоне от -40 до +40°Ц (в диапазоне от +40 до +60°Ц величина погрешности может составлять ±1,5 градуса Цельсия).

Температура и относительная влажность воздуха измеряются миниатюрным датчиком для измерения температуры и влажности HMP60 компании Vaisala. Точность датчика HMP60 в диапазоне от -40 до +60°Ц составляет ±0,7°Ц и ±10 %.

Точность может снизиться при сильном солнечном излучении или при потерях на излучение из-за свойств крышки DST111.

**ПРИМЕЧАНИЕ** Если требуются более точные измерения температуры и относительной влажности воздуха, используйте датчик HMP155 и экран для защиты от солнечного излучения.

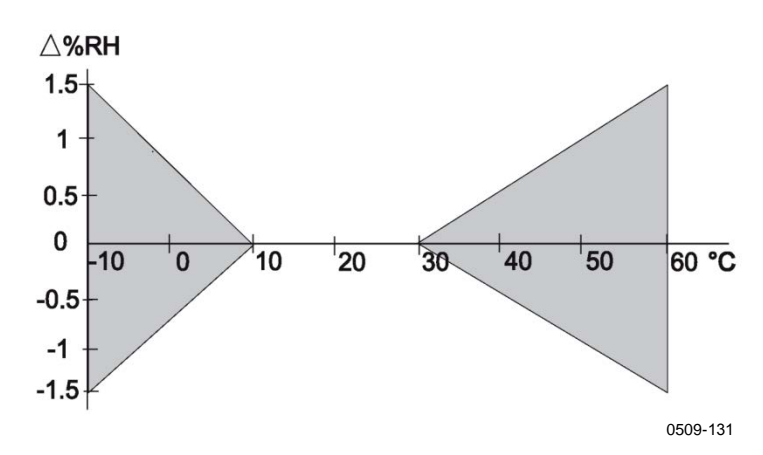

Рис. 20 Зависимость измерения относительной влажности от температуры

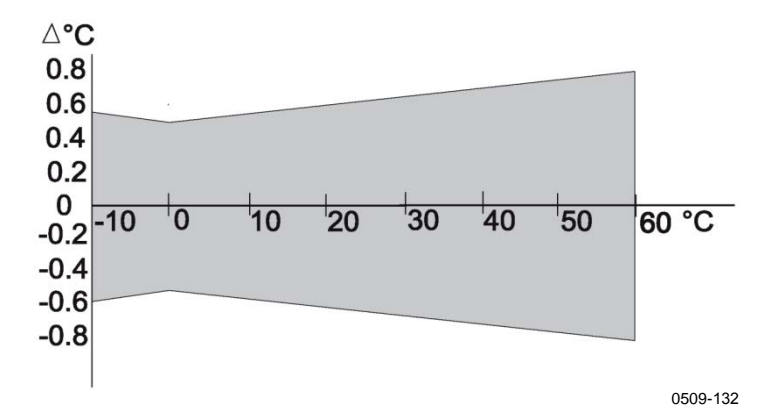

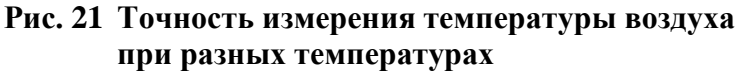

#### Электрические характеристики

| Характеристика                | Описание и значения                                                                                                    |
|-------------------------------|----------------------------------------------------------------------------------------------------|
| Входное напряжение            | 9 30 В пост. тока                                                                                                    |
| Средний входной ток           | 1,4 мА при 24 В                                                                                                    |
| Средняя потребляемая мощность | 33 мВт при 24В                                                                                                    |
| Интерфейс                     | DST111: RS-485 изолированный<br>DST111R: RS-232                                                                                     |
| Разъем                        | DST111: папа M12 (5 контактов) для<br>сигналов RS-485 и питания<br>DST111R: папа M12 (5 контактов)<br>для сигналов RS-232 и питания |
| Кабель                        | Экранированный 5-жильный.<br>Диаметр кабельного разъема 15 мм.<br>Диаметр кабеля 6 мм.                                              |
| Длина кабеля                  | 0,6, 3, 5, 10, 25 м                                                                                                    |
| Выходные данные               | Вывод сообщений автоматически<br>или по запросу                                                                                     |

Табл. 12 Электрические характеристики

### Габаритные характеристики

| Табл. 13 Кон | структивные | характеристики | датчика | <b>DST111</b> |
|--------------|-------------|----------------|---------|---------------|
|--------------|-------------|----------------|---------|---------------|

| Характеристика      | Описание и значения                |
|---------------------|------------------------------------|
| Размеры (д х в х ш) | 32 х 13 х 10 см                    |
| Bec                 | 1,9 кг                             |
| Установка           | На стандартном кронштейне          |
|                     | с поперечным сечением 40 х 40 мм   |
| Материал            | Крышка: пластик на основе          |
|                     | акрилонитрила, бутадиена и стирола |
|                     | Другие части: алюминий             |

## Характеристики окружающей среды

|                 | 1 4 | <b>X</b> 7           |         |            |       |
|-----------------|-----|----------------------|---------|------------|-------|
| <b>Ι 20 Π</b> . | 14  | Хапакте              | пистики | окружяющей | спелы |
| 1 40010         |     | <sup>1</sup> supunit | pherman | опрумающен | среды |

| Характеристика       | Описание и значения            |
|----------------------|--------------------------------|
| Рабочая температура  | -40 +60°Ц                      |
| Рабочая влажность    | 0 100 %                        |
| Температура хранения | -55 +60°Ц                      |
| Соответствие СЕ      | IEC(EN)-61326                  |
| Вибрация             | IEC 68-2-6, Global Outdoor, 2G |

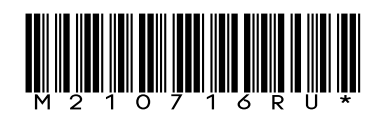

www.vaisala.com

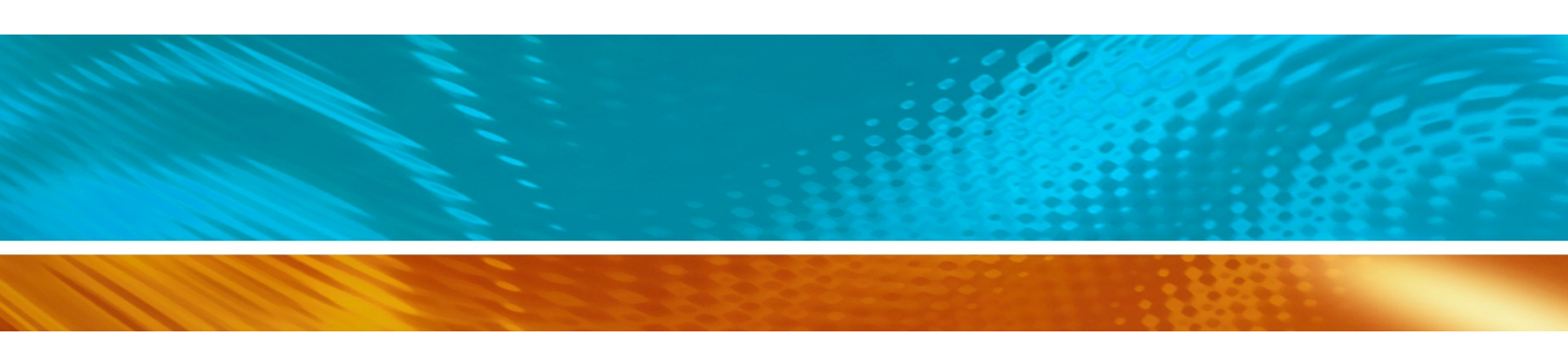